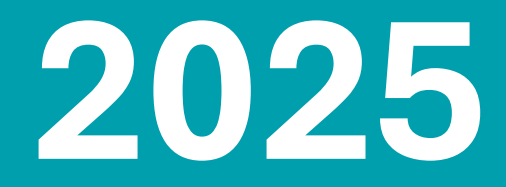

# **Molina Marketing Store**

Molina Medicare, Central Health Plan, Passport (KY) and Senior Whole Health (MA & NY)

**User Guide** 

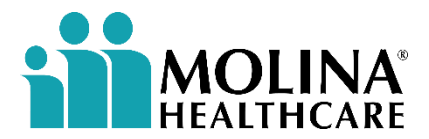

4/25/2025

# **TABLE OF CONTENTS**

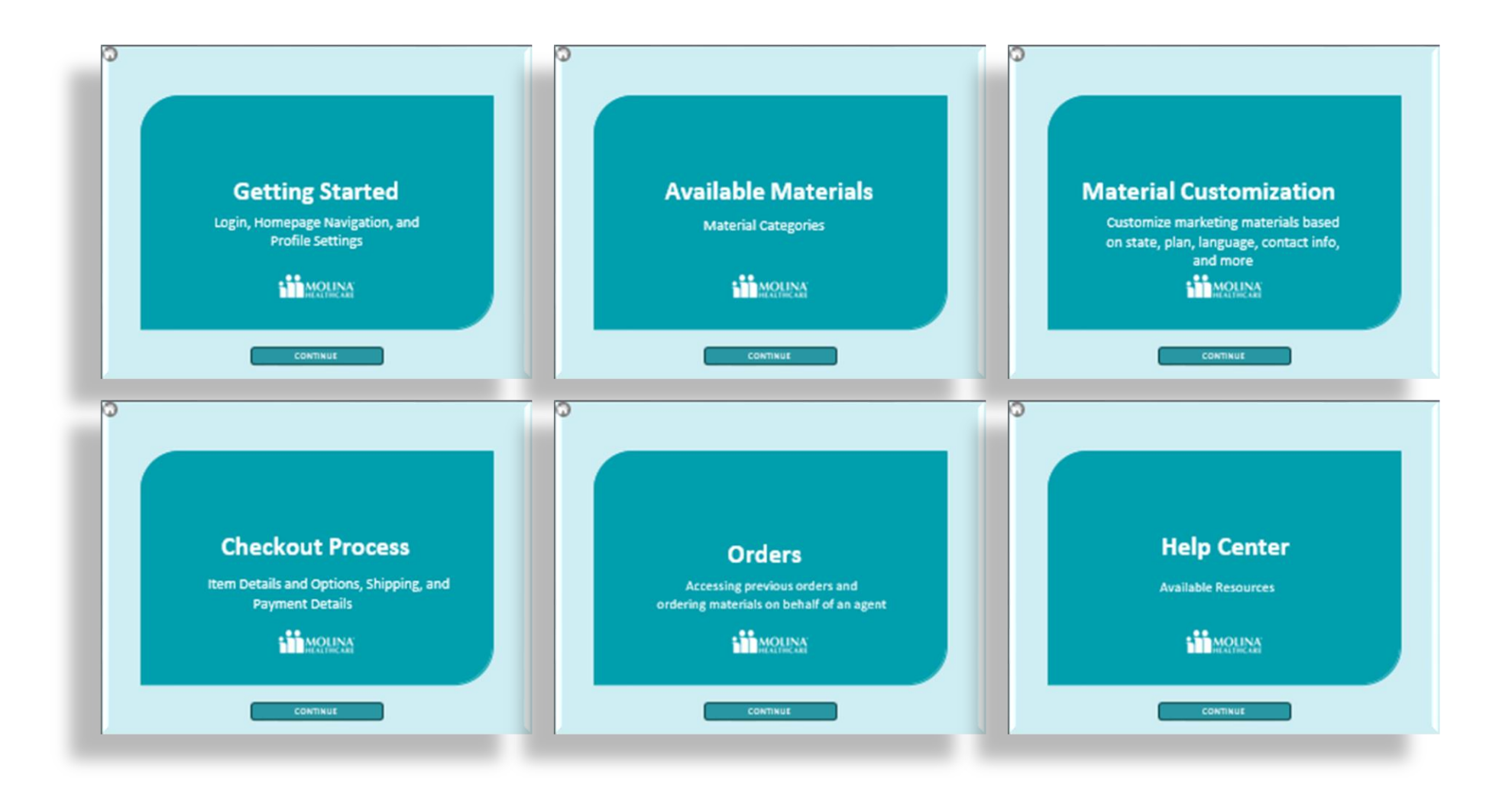

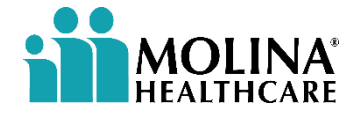

# **Getting Started**

Login, Homepage Navigation, and Profile Settings

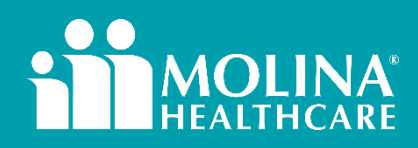

CONTINUE

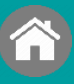

Once agents are approved as Ready to Sell (RTS), they will receive an email from noreply@theygsgroup.com within three days.

This email will include a link to the Molina Marketing Store and a temporary password.

You are required to change your temporary password upon your first login.

**User Name** = Your Agent/Broker NPN (Look Up Your NPN Number)

Forgot Password? Option is always available to reset password via email.

| HEALTHCARE                                                                                             |                                          |
|----------------------------------------------------------------------------------------------------|------------------------------------------|
| Log                                                                                                    | gin                                      |
| Sign-in to access your account, create marketing materials, or view order status.                      | Please enter your user name and password |
| <ul> <li>If you have an existing account, you can login with your NPN and password – please</li> </ul> | User Name                                |
| click Forgot Password to the right to reset your password if needed.                                   | Password                                 |
| Having trouble logging in? Click Here.                                                                 | Remember me next time                    |
|                                                                                                    | Forgot password?                         |
|                                                                                                    | Sign in                                  |

|                |                 |              | <br>Profile | пер |
|----------------|-----------------|--------------|-------------|-----|
| My Profile     | Change password | Address book | Sign out    |     |
| Current passwo | rd:             | Â            |             |     |
| New password:  |                 | â            |             |     |
| Confirm new pa | ssword:         | Â            |             |     |

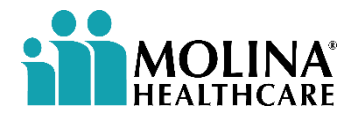

<u>"Having trouble logging in?</u>" will forward you to the <u>Help Center</u>

|       |                     | Getting Sta | arted         |             |
|-------|---------------------|-------------|---------------|-------------|
| Login | Homepage Navigation | Profile     | Profile Image | Co-Branding |
|       |                     |             |               |             |

- 1. Molina Healthcare: Returns you to the homepage
- 2. Start: Expands drop-down menu
- 3. Bell (Notifications): Displays unread notifications related to order statuses.
- 4. Shopping Cart: Shows a numeric value if there are any items in your cart. Items will remain in the cart until removed, saved for later or checked out. <u>View details on Checkout Process</u>
- 5. User Name: Access Profile Settings, Help Center, and Sign Out options.
- 6. <u>Catalog:</u> Open and view the full catalog items. Access Categories, personalization and order options. <u>View details on Available Materials</u>
- 7. Orders: View your order history and status details
- 8 & 9: Admin Users and Managers have extra menu options.

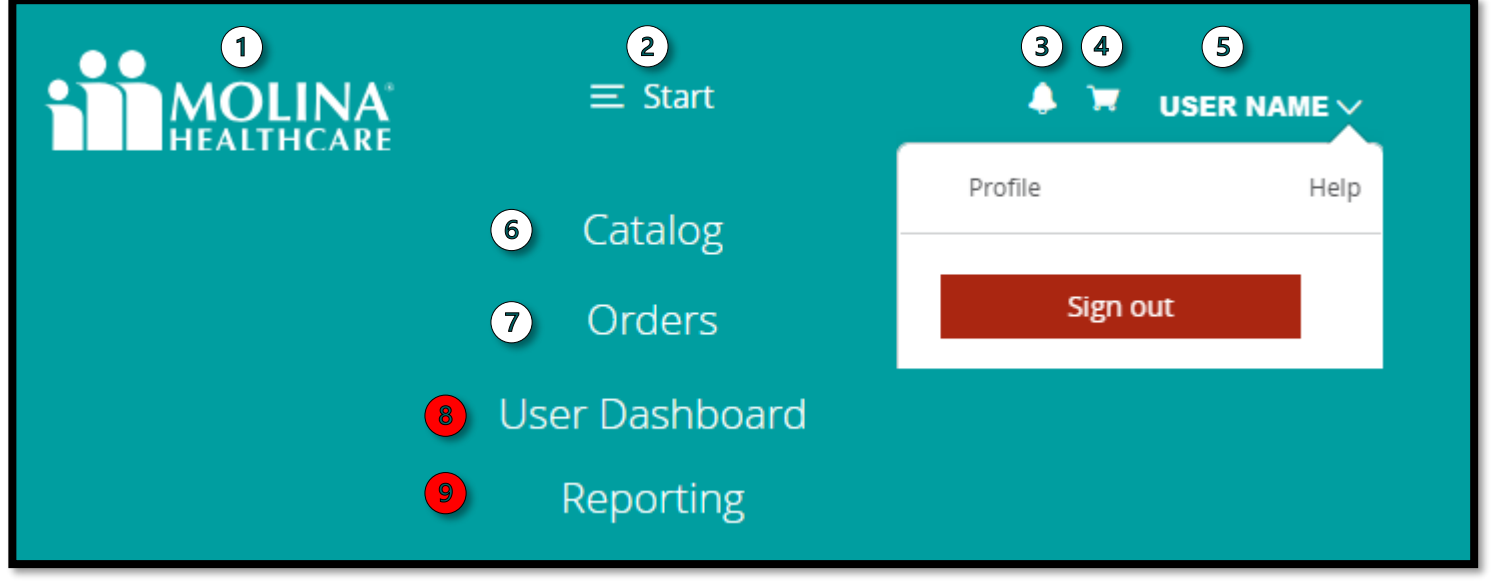

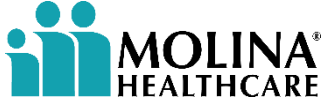

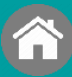

Login

**Profile** 

#### **UPDATE YOUR PROFILE INFORMATION DURING YOUR FIRST LOGIN**

Click on your **USER NAME**, then select **'Profile**' to access your profile settings,

**Homepage Navigation** 

#### My Profile:

Update your personal contact information in the 'My Profile' section to ensure accuracy, as this will be used to customize your marketing materials.

- Phone Number: Will be displayed in your materials.
- Hours of Operation: Enter your hours of operation.
- **Personalized URL:** Your PURL will generate a QR Code on your marketing material.
- License Number\*: This can be included in marketing materials.

\*CA Sales Agents: A license number is required on all California marketing materials

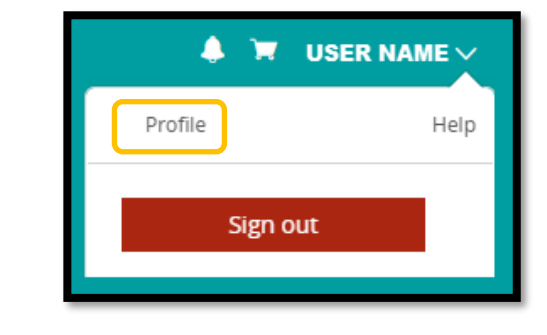

| My Profile     | Change password     | Address book                          |             |        |  |         |       |              |          |
|----------------|---------------------|---------------------------------------|-------------|--------|--|---------|-------|--------------|----------|
| ivet Manage    |                     |                                       |             |        |  |         | Reset | Save         |          |
| nscivanie.     |                     |                                       |             |        |  |         |       |              |          |
| .ast Name:     |                     |                                       |             |        |  |         |       |              | _        |
|                |                     |                                       |             |        |  |         |       |              |          |
| E-mail Addres  | 5:                  |                                       |             |        |  |         |       |              | 7        |
|                |                     |                                       |             |        |  |         |       |              |          |
| Physical Addr  | ress 1:             |                                       |             |        |  |         |       |              |          |
| Address 2:     |                     |                                       |             |        |  |         |       |              |          |
| City:          |                     |                                       |             |        |  |         |       |              |          |
| State/Province | e:                  |                                       |             |        |  |         |       |              |          |
|                |                     |                                       |             |        |  |         |       | A            | <b>v</b> |
| Postal Code:   |                     |                                       |             |        |  |         |       |              |          |
| Country:       |                     |                                       |             |        |  |         |       |              |          |
| United States  |                     |                                       |             |        |  |         |       | $\checkmark$ | v        |
| Phone Numb     | er                  |                                       |             |        |  |         |       |              | Л        |
| Please use     | the slider below to | o select your Ho                      | urs of Opei | ration |  | 5:00 PM |       |              | _        |
| Dave of the W  |                     | · · · · · · · · · · · · · · · · · · · |             |        |  | ++++    |       |              |          |
| Monday to Si   | unday               |                                       |             |        |  |         |       |              | <b>•</b> |
|                |                     |                                       |             |        |  |         |       |              |          |
| Personalized   |                     |                                       |             |        |  |         |       |              |          |
| License Num    | ber                 |                                       |             |        |  |         |       |              |          |
|                |                     |                                       |             |        |  |         | Reset | Save         |          |
|                |                     |                                       |             |        |  |         |       |              | 1        |

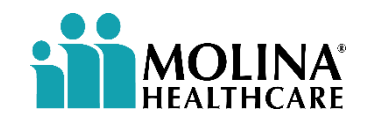

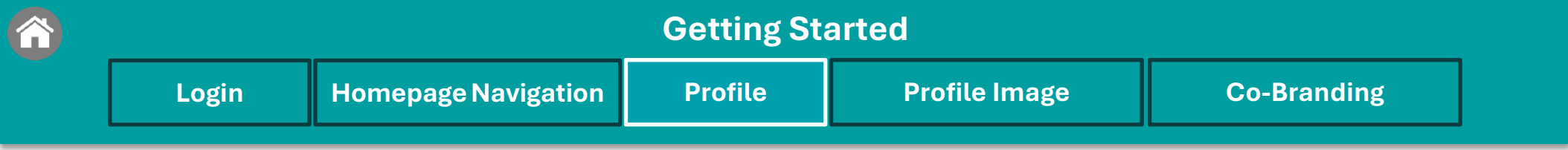

#### Address Book:

+ adding new shipping locations Select desired location to "Set as default shipping address"

Edit (pencil icon) or Delete (trash icon) desired entries.

| HEALTHCARE                                                                                             | ≡ Profile              |   | Stephanie P 🗸 |
|----------------------------------------------------------------------------------------------------|------------------------|---|---------------|
| My Profile Change password                                                                             | Address book           |   |               |
| <b>Stephanie</b><br>Stephanie Pierce 474 Flower Ave West Watertown,<br>Set as default shipping address | NY 13601 United States | Ø |               |
| Stephanie Pierce<br>Stephanie Pierce , United States<br>Set as default shipping address                |                        | Ø | 1             |

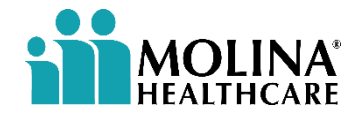

|       |                     | Getting Sta | arted         |             |
|-------|---------------------|-------------|---------------|-------------|
| Login | Homepage Navigation | Profile     | Profile Image | Co-Branding |
|       |                     |             |               |             |

#### PROFILE IMAGE: ENSURE YOUR IMAGE MEETS THE REQUIRED SIZE AND RESOLUTION SPECIFICATIONS.

• **Headshot**: Upload your Headshot for use on marketing materials. The image must be approved by the marketing team before it can be used. After uploading, the image will show as *'Pending Approval.'* You will receive an email notification with the status update within 48 hours.

| <b>MOLINA</b><br>HEALTHCARE                                             | E                                    | Profile                                                                                                    | 5 ✓ Profile photo uploaded successfully.                                                 |
|-------------------------------------------------------------------------|--------------------------------------|----------------------------------------------------------------------------------------------------|------------------------------------------------------------------------------------------|
| 4                                                                       | Headshot Status: Pending Approval    | <ul> <li>Background: Light, neutral white.</li> </ul>                                                            | l colors work best, but avoid stark                                                      |
|                                                                         | SELECT FILE or Drop file here        | <ul> <li>Size: Ensure there is a good<br/>subject's headshot, so we h<br/>both vertical and horizonta</li> </ul> | d amount of space around the<br>nave the option to crop image in<br>I orientations.      |
| 3                                                                       | UPLOAD                               | <ul> <li>Pose: Please ensure the pri<br/>Hands or other objects can<br/>and undermine the purpos</li> </ul>      | imary focus is the subject's face.<br>I draw attention away from face<br>se of headshot. |
| Print-ready, high resolution JPG at<br>least 7" x 7" or 1260px x 1260px | Profile-Image.jpg 222 kb<br>Uploaded | <ul> <li>Resolution: 300dpi</li> <li>File type: Jpegs or pngs</li> <li>What to expect after heat</li> </ul>      | dshot is submitted: Once you                                                             |
|                                                                         | REMOVE                               | upload your headshot, it w<br>72 hours.                                                                          | ill be reviewed for approval within                                                      |
| Show profile image on piece                                             | 25                                   |                                                                                                    |                                                                                          |

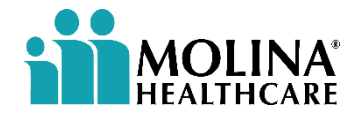

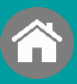

Login

### **CO-BRANDING IS FOR EXTERNAL BROKERS ONLY**

- <u>Co-Branding Option</u>: Molina Medicare offers selected sales materials in English and Spanish, allowing you to co-brand with your agency logo on the following items: <u>Benefit Flyer | QR code flyer | Sales event flyer</u> <u>Educational event flyer | Event postcard</u>
- Ensure you follow the logo <u>criteria</u> and acknowledge the attestation statement before uploading the logo for review and approval.
- Acceptable file types: JPG, EPS, or PNG

| Logo Status: Pending Photo Upload                       | • Background: Must have a transparent background to be used on products with various colors.                                                 |
|---------------------------------------------------------|----------------------------------------------------------------------------------------------------|
| SELECT FILE or Drop file here                           | <ul> <li>Resolution: 300dpi</li> <li>File type: JPG, EPS or PNGs</li> <li>What to expect after logo is submitted: Once you upload</li> </ul> |
| REMOVE                                                  | your logo, it will be reviewed for approval within 72 hours.                                                                                 |
| DO NOT UPLOAD                                           | OUR PROFILE IMAGE TO THIS SECTION                                                                                                    |
| ee to use it only as approved by Molina, without modifi | cation, and to maintain proper spacing from other elements. Agency partners                                                                  |

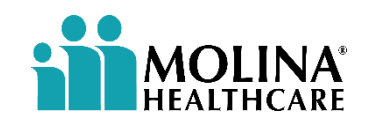

## **Available Materials**

Material Categories

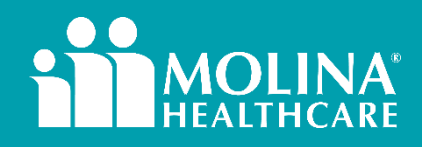

CONTINUE

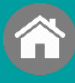

#### **AVAILABLE MATERIALS**

Catalog

Click "**Catalog**" in the start menu to view available materials based on RTS Licensure for **Molina & CHP** materials.

Brokers can order both Medicare and Marketplace materials

The categories and available materials. You can also enter keywords in the search bar to find related materials.

All material available in English & Spanish.

Material will also be translated into additional languages based on the market.

Quantity limits may vary.

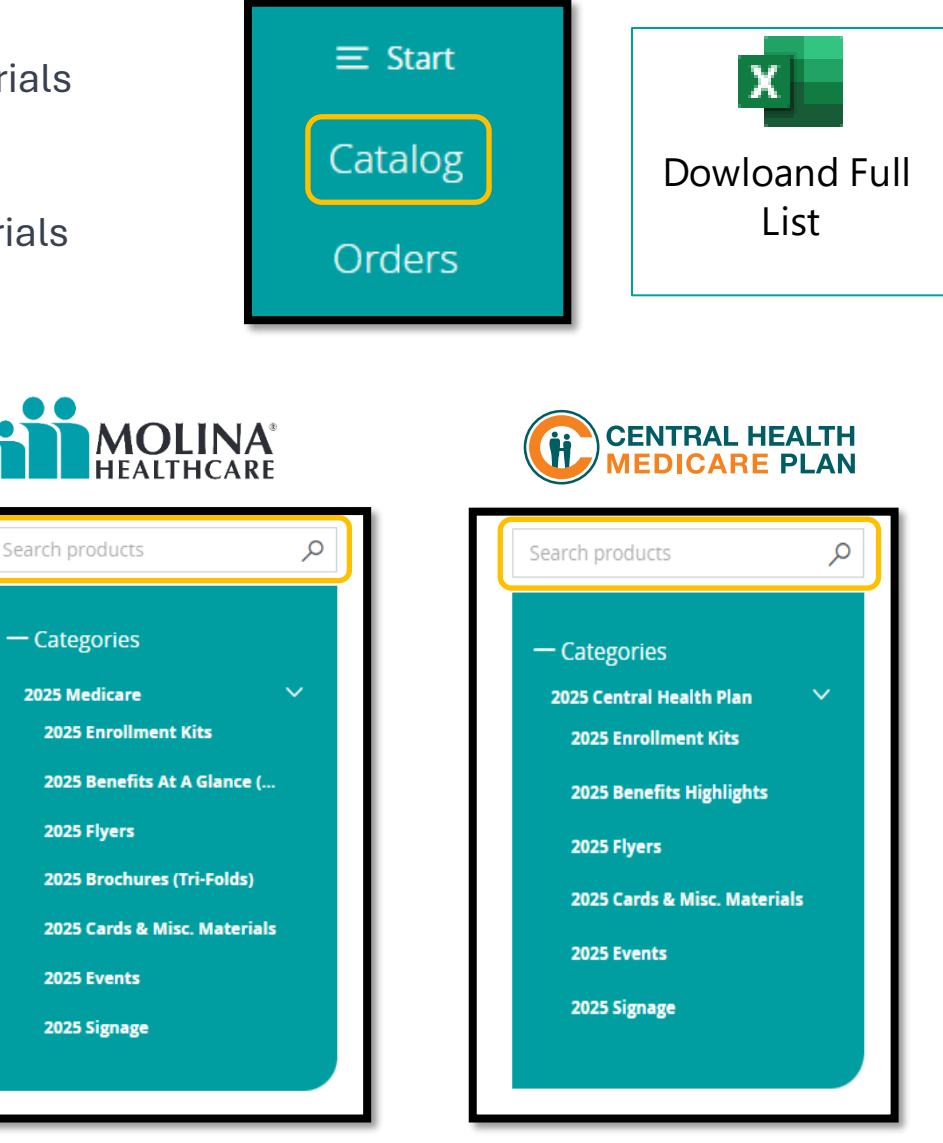

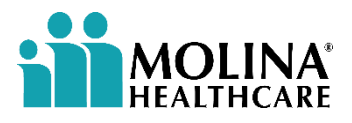

## **Material Customization**

Customize marketing materials based on state, plan, language, contact info, and more

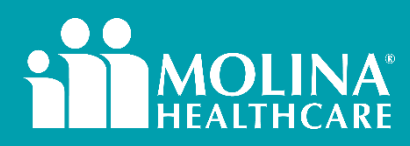

CONTINUE

| 3                     | MATERIAL CU             | STOMIZATION                 |         |
|-----------------------|-------------------------|-----------------------------|---------|
| Document Details      | Enrollment Kits         | Benefits At A Glance (BAAG) | Flyers  |
| Brochures (Tri Folds) | Cards & Misc. Materials | Events                      | Signage |

### **Document Details**

- 1. Material Name
- 2. Progress to be able to add material to Cart
- 3. Drop down to change Customize and Options
- 4. Click the **Update** icon if updates don't appear.

- 5. Click the **Preview** icon to view the PDF proof.
- 6. Cancel and return to Product/Catalog
- 7. Add item to Cart
- 8. Navigate document using '<' and '>' or the numbers to preview

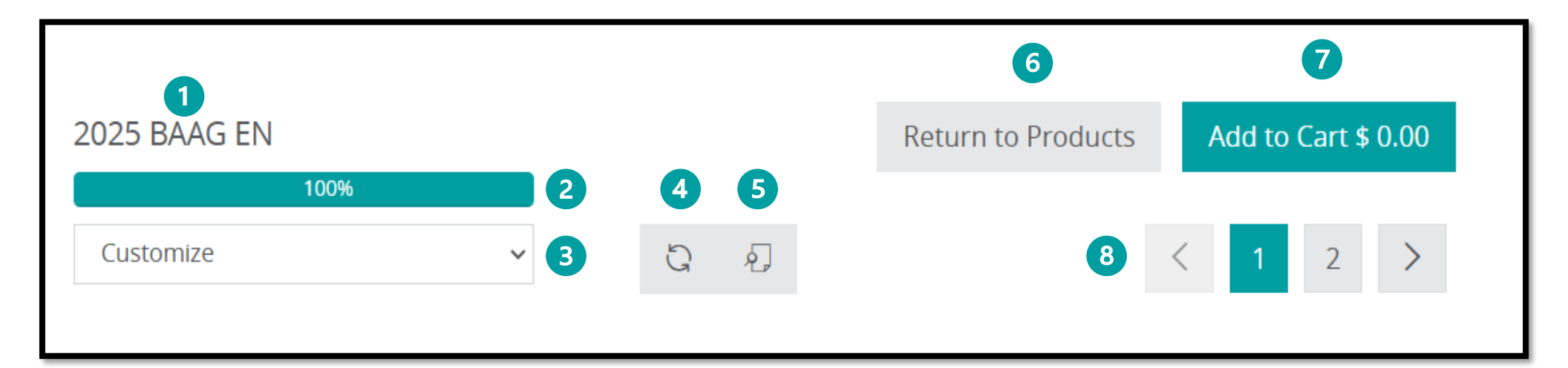

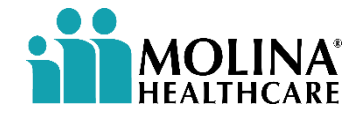

| <u> </u>              | MATERIAL CU             | STOMIZATION                 |         |
|-----------------------|-------------------------|-----------------------------|---------|
| Document Details      | Enrollment Kits         | Benefits At A Glance (BAAG) | Flyers  |
| Brochures (Tri Folds) | Cards & Misc. Materials | Events                      | Signage |

### **Document Details**

#### **Customize:**

Each material will have their own fields that can be edited. You cannot add customized material to the cart until the minimum required fields are completed.

Required fields are marked with an asterisk.

| select a state                       | ~     |
|--------------------------------------|-------|
| Select a Plan                        |       |
|                                      | ~     |
| Select Debit Benefits (Max: 3)*      |       |
|                                      | ~     |
| Advertise that you speak another lan | guage |
|                                      | ~     |
| Show LicenseNo                       |       |
| Show LicenseNo                       |       |

#### **Options:**

This will show how you can receive your materials and your desired quantity. \*Please review the options, as default values are selected.

| ons                                          |         |
|----------------------------------------------|---------|
|                                              |         |
| utput Type:                                  |         |
| Ship product directly to me                  | $\sim$  |
|                                              | Q       |
| Ship product directly to me                  |         |
|                                              |         |
| Download                                     |         |
| Download<br>uantity:<br>25                   | ~.<br>~ |
| Download<br>uantity:<br>25                   | يم<br>م |
| Download<br>uantity:<br>25<br>25<br>25       | به<br>م |
| Download<br>uantity:<br>25<br>25<br>25<br>50 | په<br>م |
| Download<br>25<br>25<br>50<br>100            | يم<br>م |
| Download<br>25<br>50<br>100<br>150           | يم<br>م |

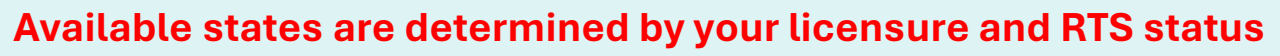

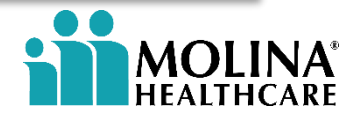

| î | MATERIAL CUSTOMIZATION |                         |                             |         |  |  |  |
|---|------------------------|-------------------------|-----------------------------|---------|--|--|--|
|   | Document Details       | Enrollment Kits         | Benefits At A Glance (BAAG) | Flyers  |  |  |  |
|   | Brochures (Tri Folds)  | Cards & Misc. Materials | Events                      | Signage |  |  |  |

### **Document Details – Venue / Events** INTERNAL MOLINA AGENTS ONLY

The Event (Group Event) must be entered in Salesforce before you can select it from the drop-down list.
After selecting Event 1, Venue 1, Address, Time, click "Populate Events" to display the details.
You can add a second event by using the, Add Event tab and following the same process as Event 1.
If your event isn't listed, use "Add Custom Event" to enter your event name (ALL CAPS) and full address

| Event Information                                                                                      | Event 1                         | Event Information                          |  |  |
|----------------------------------------------------------------------------------------------------|---------------------------------|--------------------------------------------|--|--|
| Featured Event Add Event                                                                               | CVS MEDICARE TABLING EVENT      | Featured Event     Add Event               |  |  |
| Add Custom Event                                                                                       | 🖉<br>Rename Event (Optional)    | Add Custom Event Event 2                   |  |  |
| Event 1 Select Event* V                                                                                | EVENT NAME: MUST BE IN ALL CAPS | CVS MEDICARE TABLING EVENT GREER           |  |  |
| Kename Event (Optional)                                                                                | Venue 1                         | Rename Event (Optional)                    |  |  |
| Rename Event (Optional)                                                                                | CVS 781 MILLS AVE GREENVILLE SC | Rename Event (Optional)                    |  |  |
|                                                                                                    | Address Line 1*                 | Venue 2                                    |  |  |
| Event Information                                                                                      | 781 MILLS AVE                   | CVS BATESVILLE RD GREER SC                 |  |  |
| Featured Event     Add Event     Add Custom Event                                                      | Address Line 2*                 | Address Line 1*                            |  |  |
| Event 1                                                                                                | GREENVILLE, SC 29605            | Address Line 2*                            |  |  |
| · Select ·                                                                                             | Times 1                         | GREER, SC 29650                            |  |  |
| - Select -<br>CVS MEDICARE TABLING EVENT<br>CVS MEDICARE TABLING EVENT GREER                           | 4/30/2025 09:00 AM - 03:00 PM × | Times 2<br>4/23/2025 09:00 AM - 03:00 PM × |  |  |
| NOTHILLS COMMUNITY HEALTH CARE MEDICARE<br>MIRACLE HILL FOOD PANTRY<br>NEW HORIZON GREER-TABLING EVENT | Cancel Clear Populate Events    | Cancel Clear Populate Events               |  |  |

Check the "Advertise" box on the group event record in salesforce to ensure it populates. Event option is not available for CHP material 3 of 3

| MATERIAL CUSTOMIZATION |                       |                         |                             |         |  |  |
|------------------------|-----------------------|-------------------------|-----------------------------|---------|--|--|
|                        | Document Details      | Enrollment Kits         | Benefits At A Glance (BAAG) | Flyers  |  |  |
|                        | Brochures (Tri Folds) | Cards & Misc. Materials | Events                      | Signage |  |  |

### **Document Details – Venue / Events**

#### **EXTERNAL AGENTS ONLY**

Select, Add Custom Event to Manually add your Event Details

After entering Event 1, Venue 1, Address, Time details, click "Populate Events" to display the details. You can add a second event by using the, **Add Event** tab and following the same process as Event 1.

**EVENT NAME: MUST BE IN ALL CAPS** 

| Event Information   |           |                 |  |             |   |  |
|---------------------|-----------|-----------------|--|-------------|---|--|
| Featured Event      | Add Event |                 |  |             |   |  |
| dd Custom Eve       | ent       |                 |  |             |   |  |
| Event Name*         |           |                 |  |             |   |  |
| WALMART TABLIN      | G EVENT   |                 |  |             |   |  |
| Venue Name*         |           |                 |  |             |   |  |
| WALMART             |           |                 |  |             |   |  |
| Address Line 1*     |           |                 |  |             |   |  |
| 2770 E Carson St    |           |                 |  |             |   |  |
| Address Line 2*     |           |                 |  |             |   |  |
| LAKEWOOD, CA 90     | 0712      |                 |  |             |   |  |
| Date & Start Time 1 | 1*        |                 |  | End Time 1* |   |  |
| 05/03/2025 10:00    | D AM      |                 |  | 04:00 PM    | Ø |  |
| Date & Start Time 2 | 2         |                 |  | End Time 2  |   |  |
| mm/dd/yyyy:         |           |                 |  | ;           | O |  |
| Date & Start Time 3 | 3         |                 |  | End Time 3  |   |  |
| mm/dd/yyyy:         |           |                 |  |             | O |  |
| Cancel              | Clear     | Populate Events |  |             |   |  |

| Event Information            |   |             |   |
|------------------------------|---|-------------|---|
| Event information            |   |             |   |
| Featured Event Event 2       |   |             |   |
| Add Custom Event             |   |             |   |
| Event Name*                  |   |             |   |
| TARGET TABLING EVENT         |   |             |   |
| Venue Name*                  |   |             |   |
| TARGET                       |   |             |   |
| Address Line 1*              |   |             |   |
| 950 E 33rd St                |   |             |   |
| Address Line 2*              |   |             |   |
| Signal Hill, CA 90755        |   |             |   |
| Date & Start Time 1*         |   | End Time 1* |   |
| 05/04/2025 09:00 AM          |   | 03:00 PM    | Q |
| Date & Start Time 2          |   | End Time 2  |   |
| mm/dd/yyyy:                  |   |             | 0 |
| Date & Start Time 3          |   | End Time 3  |   |
| mm/dd/yyyy:                  | ۵ |             | Q |
| Cancel Clear Populate Events |   |             |   |

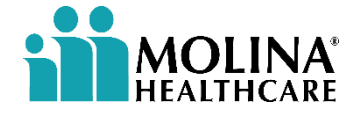

#### Event option is not available for CHP material

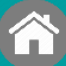

| Document Details Enrollment Kits |                         | Benefits At A Glance (BAAG) | Flyers  |
|----------------------------------|-------------------------|-----------------------------|---------|
| Brochures (Tri Folds)            | Cards & Misc. Materials | Events                      | Signage |

### **Enrollment Kits**

| <b>MOLINA</b> <sup>®</sup> |
|----------------------------|
| HEALTHCARE                 |

| Material Piece               | Customization         | Options            |
|------------------------------|-----------------------|--------------------|
| Enrollment Kit               | State, Plan           | Print and Download |
| Enrollment Form              | State, Plan           | Download           |
| Star Ratings Alt Languages   | State, Plan, Language | Print and Download |
| Star Ratings                 | State, Plan           | Print and Download |
| Eligibility Attestation Form | State, Plan           | Download           |

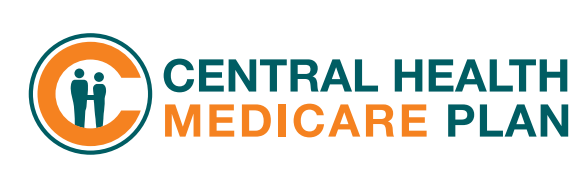

| Material Piece      | Customization          | Options            |
|---------------------|------------------------|--------------------|
| CHP Enrollment Kit  | Language, Region, Plan | Print and Download |
| CHP Star Ratings    | Language               | Print and Download |
| CHP Enrollment Form | Language               | Print and Download |

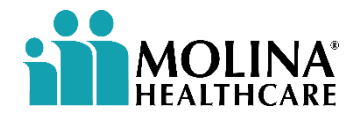

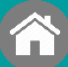

| Document Details      | Enrollment Kits         | Benefits At A Glance (BAAG) | Flyers  |
|-----------------------|-------------------------|-----------------------------|---------|
| Brochures (Tri Folds) | Cards & Misc. Materials | Events                      | Signage |

### **Enrollment Kits**

Each Enrollment Kit has its own customization option

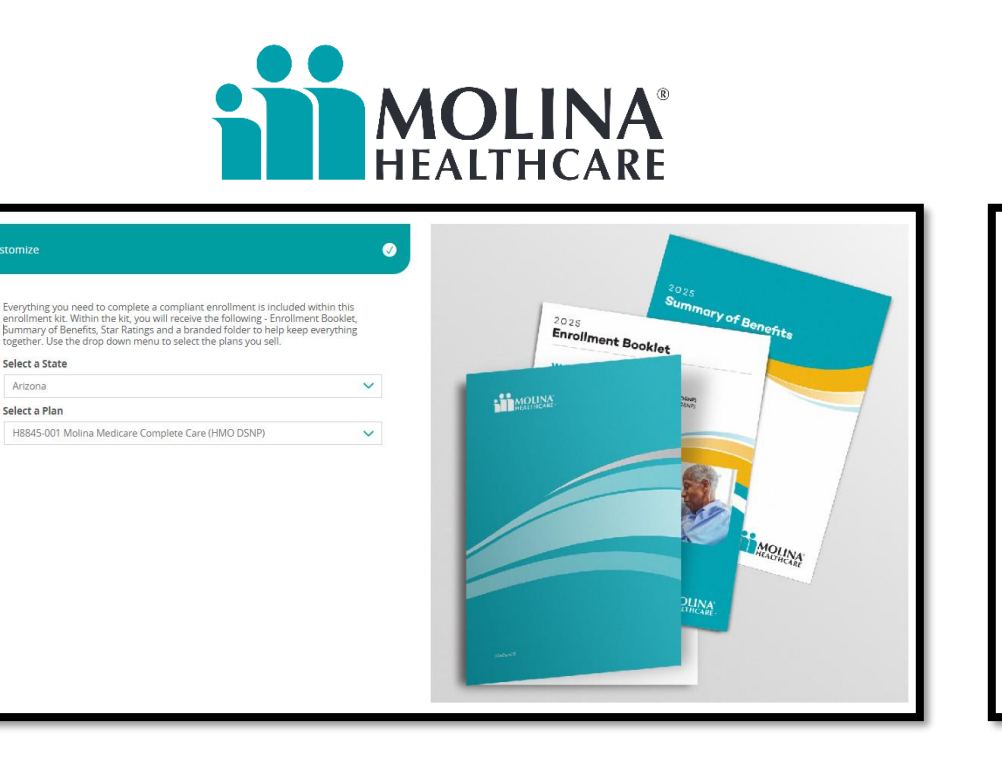

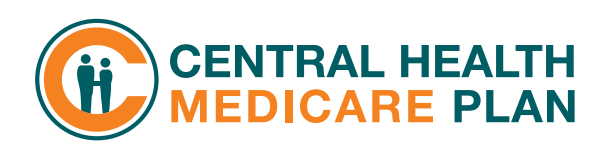

| Everything you need to complete a compliant enrollment is include<br>bound brock. Use the deep development is colort the above unuced. | d in this all-in-one | MEDICAR                                                                  | RE PLAN                                                        | 2025                                                             |
|----------------------------------------------------------------------------------------------------|----------------------|--------------------------------------------------------------------------|----------------------------------------------------------------|------------------------------------------------------------------|
| Select a Language *                                                                                                    |                      | A BUDGE                                                                  | 3 Friday                                                       | D. Cont                                                          |
| English                                                                                                    | ~                    |                                                                          | 160                                                            | a - 21                                                           |
| Select a Region *                                                                                                    |                      | Cox 1                                                                    | A                                                              |                                                                  |
| Kern County                                                                                                    | ~                    | 1 k                                                                      | K                                                              |                                                                  |
| Select a Plan *                                                                                                    |                      |                                                                          |                                                                |                                                                  |
| H5649-025-002/026-002/028                                                                                                    | ~                    |                                                                          |                                                                | A CARE                                                           |
| tions                                                                                                    | 0                    | Kern County<br>Central Health<br>Classic Care Plan II<br>(HMC) 028<br>KE | Central Health<br>Embrace Care Plan<br>(HMC C-SNP) 025-2<br>KE | Central Health<br>Embrance Chaice Plan<br>HMC C-SNP (286-2<br>KE |
|                                                                                                    |                      |                                                                          |                                                                |                                                                  |

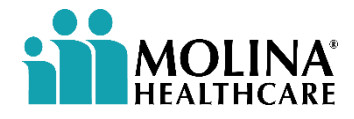

|     | MATERIAL CUSTOMIZATION |                         |                             |         |  |  |  |
|-----|------------------------|-------------------------|-----------------------------|---------|--|--|--|
| Do  | ocument Details        | Enrollment Kits         | Benefits At A Glance (BAAG) | Flyers  |  |  |  |
| Bro | chures (Tri Folds)     | Cards & Misc. Materials | Events                      | Signage |  |  |  |

### **Benefits At A Glance (BAAG)**

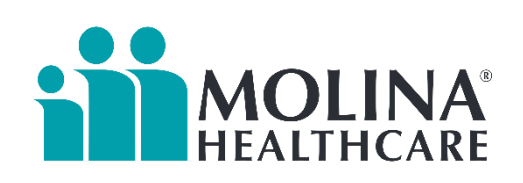

| Material Piece | Customization                                                                                                    | Options            |
|----------------|----------------------------------------------------------------------------------------------------|--------------------|
| BAAG           | State, Plan, Debit Benefits,<br>Advertise that you speak<br>another language, Show<br>License Number, Profile<br>Picture, PURL | Print and Download |

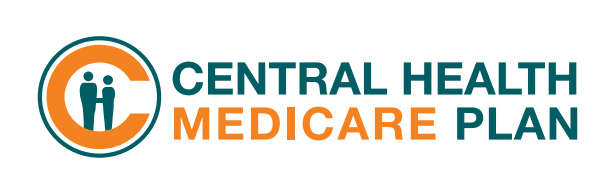

| Material Piece                  | Customization          | Options |
|---------------------------------|------------------------|---------|
| CHP Benefit Highlights Brochure | Language, Region, Plan | Print   |
| CHP Benefit Highlights Flyer    | Language, Plan         | Print   |

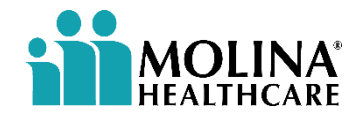

| MATERIAL CUSTOMIZATION |                         |                             |         |
|------------------------|-------------------------|-----------------------------|---------|
| Document Details       | Enrollment Kits         | Benefits At A Glance (BAAG) | Flyers  |
| Brochures (Tri Folds)  | Cards & Misc. Materials | Events                      | Signage |

### **Benefits At A Glance (BAAG)**

Each BAAG has its own customization option

| stomize                                                                                                    | ø            |                                                                                                    |                                                             |                                                                                                    |                                                                                                    |                                                                                                    |
|----------------------------------------------------------------------------------------------------|--------------|----------------------------------------------------------------------------------------------------|-------------------------------------------------------------|----------------------------------------------------------------------------------------------------|----------------------------------------------------------------------------------------------------|----------------------------------------------------------------------------------------------------|
| Encourage prospects to get more options and savings with Molina. This piece<br>highlights the top preferred benefits, along with our popular pre-funded debit ca<br>You can choose which debit card benefits you want to feature.<br>Select a State | ard.         | <                                                                                                   | 1 2                                                         | . >                                                                                                    | < 1 2                                                                                                    | >                                                                                                    |
|                                                                                                    |              |                                                                                                    |                                                             |                                                                                                    |                                                                                                    |                                                                                                    |
| Select a Plan<br>H8845-001 Molina Medicare Complete Care (HMO DSNP)                                                                                                    | ~            | Choose Molina for<br>more benefits and<br>savings.                                                  | Berehis di S.J. Berne<br>Arizone<br>Martidy Presiden        | Malion Maliners Complete Com<br>Getto DBAP: HSS-5-00<br>Observing plan perman<br>Sciencer for plana perman                                                                                                    |                                                                                                    | Manual and in Manual A                                                                                                    |
| Select Debit Benefits (Max: 3)*                                                                                                    |              | Take a look at our new plan<br>features for 2025                                                    | Medical vopays                                              | S0 coper for special at cars<br>S0 coperants: preventive care + S1,000 to spend<br>on comparison served defail care avery prev                                                                                                    | Per over NO years, Melline Hawkinson<br>has connected people to quality core.<br>While connected science gives the banefits year need to feel year back,<br>over white the terminance year and of terminance determinance.                                                                                                    | Rectors of local prime                                                                                                    |
| Over-the-counter items x Transportation x Groceries* x                                                                                                    | ~            | Get \$1.560 every year!                                                                             | Vision<br>OTG & Transportation                              | Eye exam + get \$200 for everywear every years<br>\$40 every month for 0.15 end/transportation                                                                                                    | pain tool angest any and any and any and any and any and any and any and any and any and any and any and any an                                                                                                    | Austra factor a constrainte a factor a series a series a series a series and a series and a ser |
| Advertise that you speak another language                                                                                                    |              | Lise your pes-fun ded debit<br>sard to poy far covered<br>be not to his:<br>✓ Due: the coverer have | Fitness<br>Hearing<br>Geoceries"<br>Proceription Deductible | Alteria Prices and<br>Alteria Prices and<br>Ro-cattle aning exames ery year + 2 hearing<br>able every 2 prom<br>data were 2 prom<br>data or end to the grounder<br>data set of the set of the set of the set of the<br>data set of the set of the set of the set of the<br>data set of the set of the set of the set of the set of the<br>set of the set of the set o | which have to address and the second second                                                                                                    |                                                                                                    |
| Spanish                                                                                                    | $\checkmark$ | <ul> <li>Weinsperioten</li> <li>Benevier'</li> </ul>                                                | Prescription 0 op oys<br>Worldwide Coverage                 | \$0 if you qualify for Extra Help<br>630.000 per year for worldwide emergency and                                                                                                    | Fernando Ayala<br>(FTV: 732)<br>AZ Leone No. 121550789                                                                                                    | www. Orealization                                                                                                    |
| License No.                                                                                                    |              |                                                                                                    | Chiropractio                                                | ugent con<br>12 no-colt elliopractie vilita per year                                                                                                    | Hobbo Experior<br>Disce and HeiterMedicana come<br>Mains Lie Angelen Mark (2018) 2017 and 1917 som disc (1946) and and 1917<br>Mains Lie Angelen Andreas in Sector 2017 and 1917 som disc and and<br>Transaction generation that and the Sector 2017 south and the sector 2017 south and the secto | Stan the code<br>to get started.                                                                                                    |
| 123456789                                                                                                    | $\checkmark$ | unit build Day                                                                                      |                                                             | MOLINA                                                                                                    | cantiover block lockers, dispeties, cancer and and - stage from theories. Other sky<br>apply to diffy you of 1990 metrics of 20ph by fact to band to an out bag area<br>of phily regularized and to be not before the band to provided. For out a logic                                                                                                    | ble conditions not listed. These conditions may not<br>based to see if using to only a mound then All applies the<br>manometry or.                                                                                                    |
| Show LicenseNo Enable Profile Picture?                                                                                                    |              |                                                                                                    |                                                             | TLAUPer-ma                                                                                                    | WMR, D., KIN, HARRE, P.                                                                                                    | ADDINUT DUBUNCH AND ADDINUT                                                                                                    |
| Yes                                                                                                    | $\checkmark$ |                                                                                                    |                                                             |                                                                                                    |                                                                                                    |                                                                                                    |
| Personal URL                                                                                                    |              |                                                                                                    |                                                             |                                                                                                    |                                                                                                    |                                                                                                    |
|                                                                                                    |              |                                                                                                    |                                                             |                                                                                                    |                                                                                                    |                                                                                                    |

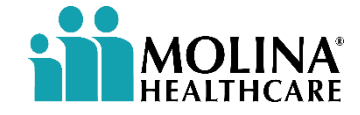

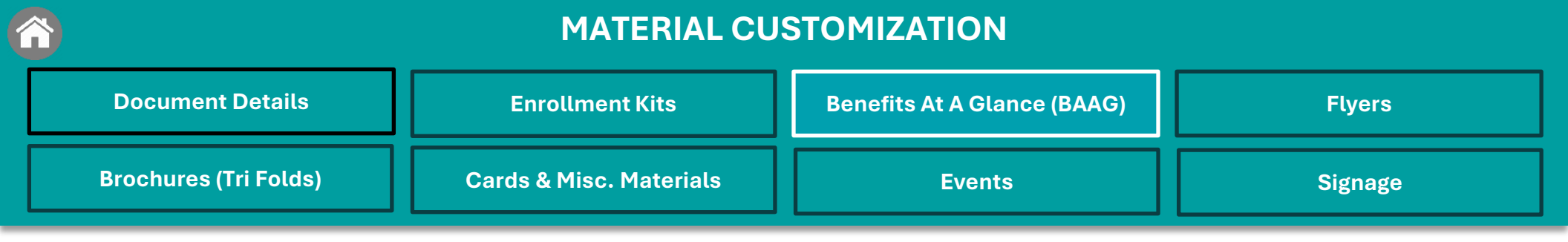

### **CHP Benefit Brochure / Flyer**

Each Benefit Highlight has its own customization option

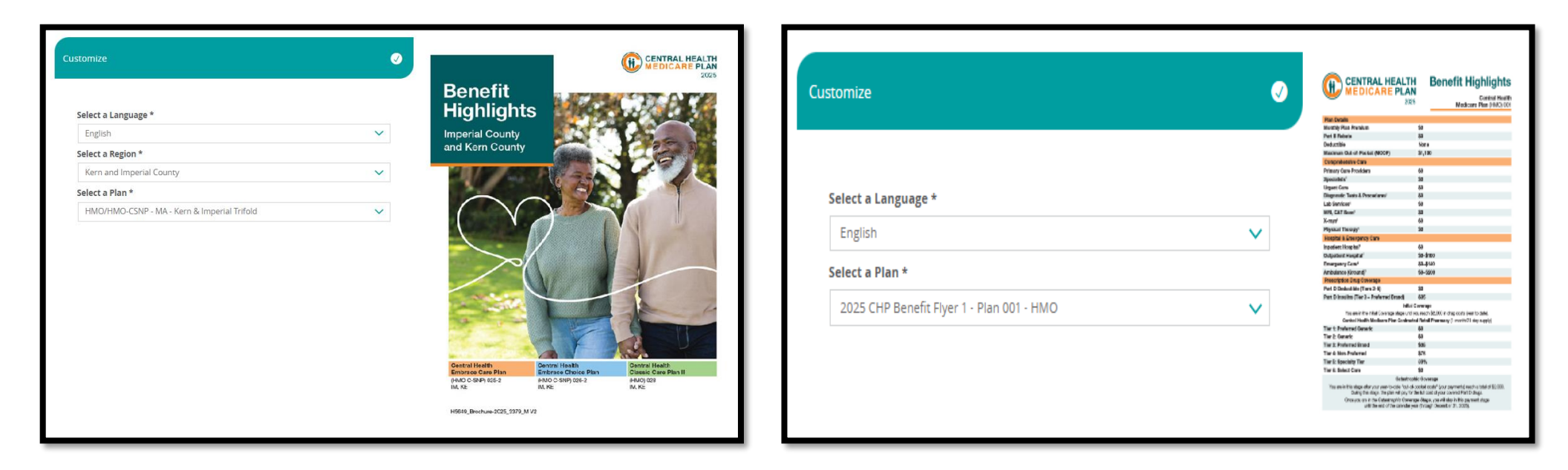

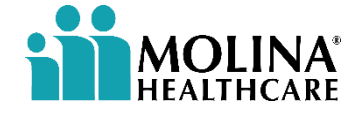

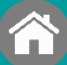

| Document Details      | Enrollment Kits         | Benefits At A Glance (BAAG) | Flyers  |
|-----------------------|-------------------------|-----------------------------|---------|
| Brochures (Tri Folds) | Cards & Misc. Materials | Events                      | Signage |

### **Benefit Flyers**

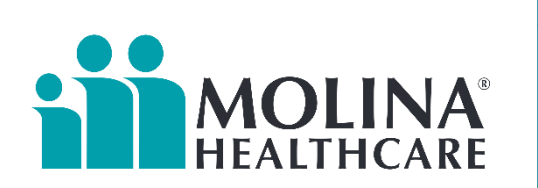

| Material Piece       | Customization                                                                                   | Options         |
|----------------------|-------------------------------------------------------------------------------------------------|-----------------|
| <u>Benefit Flyer</u> | State, plan, Benefits, Image,<br>Venue, Language, Show License<br>Number, Profile Picture, PURL | Ship & Download |
| <u>QR Code Flyer</u> | State, Language, Show License<br>Number, Profile Picture, PURL                                  | Ship & Download |
| Concierge Flyer      | State and License No                                                                            | Ship & Download |

|               | Material Piece       | Customization            | Options  |
|---------------|----------------------|--------------------------|----------|
| MEDICARE PLAN | Central Health Plans | Language, License Number | Download |

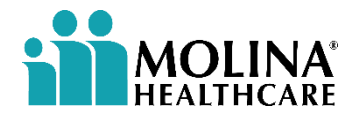

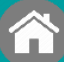

| Document Details      | Enrollment Kits         | Benefits At A Glance (BAAG) | Flyers  |
|-----------------------|-------------------------|-----------------------------|---------|
| Brochures (Tri Folds) | Cards & Misc. Materials | Events                      | Signage |

### **Benefit Flyer**

Each Flyer has its own customization option

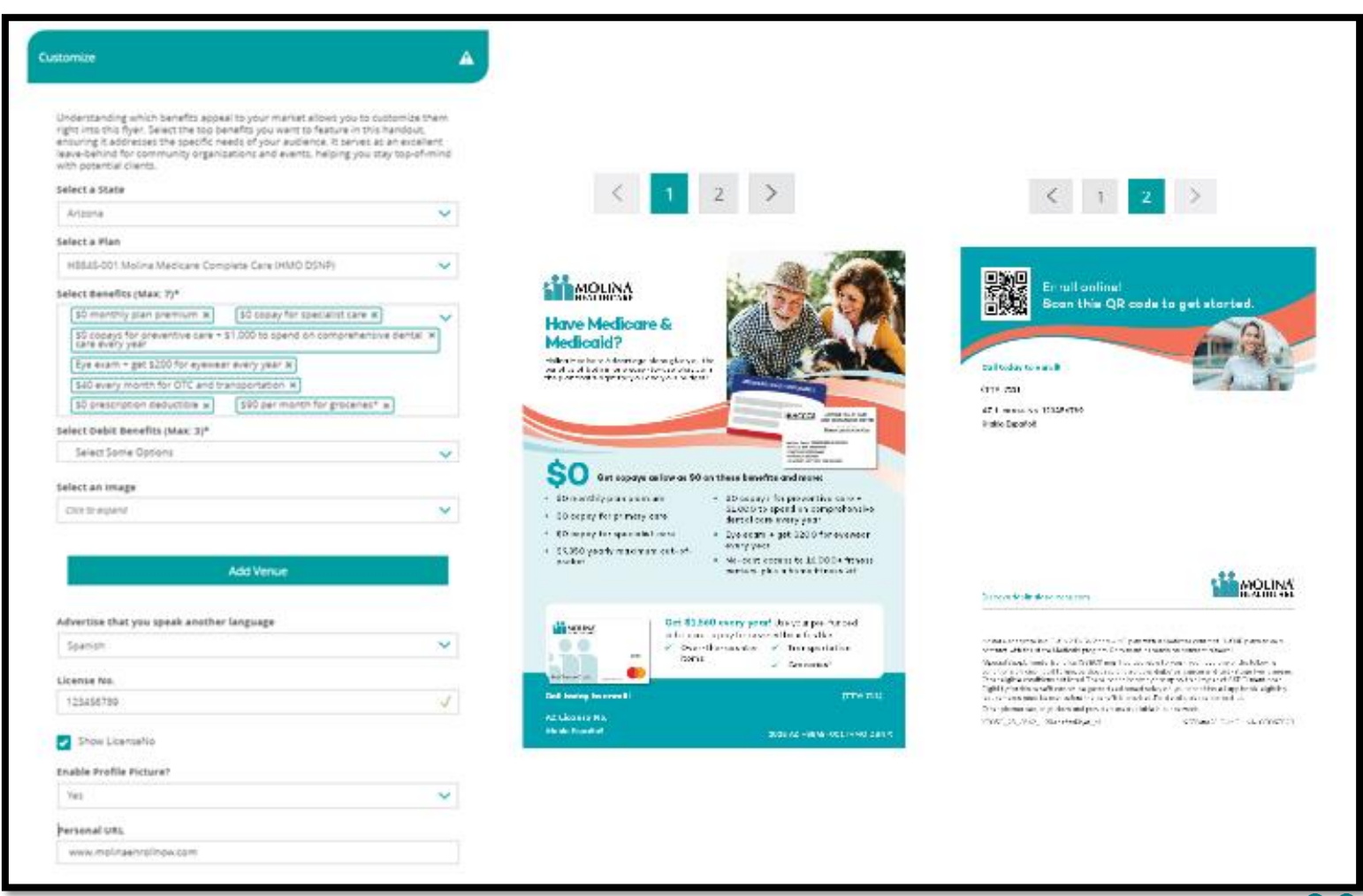

#### Need help adding a venue?

MOLINA

| î | MATERIAL CUSTOMIZATION |                         |                             |         |  |
|---|------------------------|-------------------------|-----------------------------|---------|--|
|   | Document Details       | Enrollment Kits         | Benefits At A Glance (BAAG) | Flyers  |  |
|   | Brochures (Tri Folds)  | Cards & Misc. Materials | Events                      | Signage |  |

### **Benefit Flyer – QR Code / Concierge**

Each Flyer has its own <u>customization option</u>

| ustomize 🥥                                                                                                    |                                                                                                    | Customize                                                                                                    | <b>v</b> | Your Member Concierge Team:                                                                                                    |
|----------------------------------------------------------------------------------------------------|----------------------------------------------------------------------------------------------------|----------------------------------------------------------------------------------------------------|----------|----------------------------------------------------------------------------------------------------|
| This piece serves multiple purposes as a sign, poster, or flyer. It allows for<br>showcasing upcoming events to attract potential members and highlighting Molina's<br>offerings.<br>Select a State<br>Arizona |                                                                                                    | Use this Concierge Flyer to explain the in-depth benefits of what the Member                                    |          | A personal touch<br>instantion shall be you be subset for At Moha Mathian we no<br>tensophysmocrahic arguest historical of the ras.<br>Our Concerning Teaminosa you Maha Madama A Januar Budi Specifikasi<br>Shared Mahama Mahama Mahama Mahama Mahama Mahama<br>Shared Mahama Mahama Mahama Mahama Mahama<br>Mahama Mahama Mahama Mahama Mahama Mahama<br>Mahama Mahama Mahama Mahama Mahama Mahama<br>Mahama Mahama Mahama Mahama Mahama<br>Mahama Mahama Mahama Mahama Mahama<br>Mahama Mahama Mahama Mahama Mahama<br>Mahama Mahama Mahama Mahama Mahama<br>Mahama Mahama Mahama Mahama Mahama<br>Mahama Mahama Mahama Mahama Mahama Mahama<br>Mahama Mahama Mahama Mahama Mahama<br>Mahama Mahama Mahama Mahama Mahama Mahama<br>Mahama Mahama Mahama Mahama Mahama Mahama Mahama<br>Mahama Mahama Mahama Mahama Mahama Mahama Mahama Mahama<br>Mahama Mahama Mahama Mahama Mahama Mahama Mahama Mahama<br>Mahama Mahama Mahama Mahama Mahama Mahama Mahama Mahama<br>Mahama Mahama Mahama Mahama Mahama Mahama Mahama Mahama<br>Mahama Mahama Mahama Mahama Mahama Mahama Mahama Mahama Mahama<br>Mahama Mahama Mahama Mahama Mahama Mahama Mahama Mahama Mahama Mahama Mahama Mahama Mahama Mahama Mahama Mahama Mahama Mahama Mahama Mahama Mahama Mahama<br>Mahama Mahama Mahama Mahama Mahama Mahama Mahama Mahama Mahama Mahama Mahama Mahama Mahama Mahama Mahama Mahama<br>Mahama Mahama Ma |
| Advertise that you speak another language Spanish                                                                                                    |                                                                                                    | Concierge Team can provide. This flyer can be used many different ways, and provides the option to personalize. |          | Plan and Coverage     Alistance downerge     and line to a calciable barriers     and line to a calciable barriers     and lines of Anisotra A calciable barriers     and lines of Market and Market     and lines of Market and Market     and lines of Market and Market     and lines of Market and Market     and lines of Market and Market     and lines of Market and Market     and lines of Market and Market     and lines of Market and Market     and lines of Market and Market     and lines of Market     and lines     and lines     and     and lines     an                                                      |
| License No.<br>123456789 ✓                                                                                                    | to view plan benefits in your area!                                                                                                    | Select a State                                                                                                  |          | Destar     Continue find you optimary care     structure, find you optimary care     structure, find you optimary care     structure, find you optimary care     structure, find you     structure, find you     structur                                                      |
| Show LicenseNo Enable Profile Picture? Yes                                                                                                    |                                                                                                    | Arizona                                                                                                    | ~        | Healthy Revente Reporce System<br>-Learn fruit to commencial for<br>completing healthy between a                                                                                                    |
| Personal URL                                                                                                    | Call your local Medicare Advisor to learn more!<br>Agent Name (TTY: 711)<br>Hobio Españoli                                                                                                    | License No.                                                                                                    | 1        | Concentration and a second second sec                                                 |
| www.momaeu.omOw.com                                                                                                    | Az Liennes No. 123456789<br>Melina Hoditkore is a C-SIRE, D-SIRE and HMO plan with a Modicare contract. D-SIRE plans<br>have a cancet with the attack Modical program. Einsteinent depends on central canced.<br>Other pharmades, physiciani and providers are available in our nativale.<br>VOORC_TS_GLAS_LEMedHRT/prF/ve_M 1339Carc25.D-MOLINA-00098748 | Show LicenseNo                                                                                                  | <b>v</b> | Networe Advantage plan                                                                                                    |

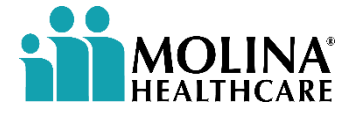

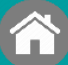

| Document Details      | Enrollment Kits         | Benefits At A Glance (BAAG) | Flyers  |
|-----------------------|-------------------------|-----------------------------|---------|
| Brochures (Tri Folds) | Cards & Misc. Materials | Events                      | Signage |

### **Central Health Flyer**

Each Flyer has its own customization option

| tomize                                                                      | <b>v</b> | Your Health<br>s Central to                                                                                                    |                                                                                                    |  |
|-----------------------------------------------------------------------------|----------|----------------------------------------------------------------------------------------------------|----------------------------------------------------------------------------------------------------|--|
|                                                                             |          | everything we bo                                                                                                    | the provide                                                                                                    |  |
|                                                                             |          | - Constant Charles                                                                                                    | HE RING                                                                                                    |  |
| show prospects how Central Health Plan gives them more for their money. Thi | is piece | Central Health Embrace G                                                                                                    | are Plan (HAD C-SNP) 025-2                                                                                                    |  |
| ncludes value-added benefits, no-cost services and members-only exclusives. | Your     | Medicare benefits (                                                                                                    | centered around yout -                                                                                                    |  |
| ontact information will automatically populate from your user profile.      |          | 12 80                                                                                                    | (i)  P                                                                                                    |  |
|                                                                             |          | 50 50                                                                                                    | \$300 \$0                                                                                                    |  |
| elect a Language                                                            |          | Urgent Generic Drugs +<br>Gare Part D Insultr*                                                                                                    | Dysevear Aceptanetture<br>Allowence                                                                                                    |  |
| English                                                                     | 1        | Yoar plan gives you many benefits<br>• 540 every month to but healthe look?<br>• \$100 every 2 months for over-the-sour<br>KTC2 trugs and supples                                                                                                    | tto to help you feel your best like:<br>4" • 64 one-way tips avery year to<br>area the studer"<br>• Hearing side                                                                                                    |  |
|                                                                             |          | <ul> <li>A Flex Card for CTC shage and Bress<br/>alterance</li> </ul>                                                                                                    | <ul> <li>Compositionsave disettal coverage</li> <li>And so much more!</li> </ul>                                                                                                    |  |
| license No.                                                                 |          | To speak with a licensed agent, please call:                                                                                                    | Ferrando Ayaza<br>GA Uconte No. 105400780<br>(JTN: 111)                                                                                                    |  |
| 123456789                                                                   |          | nini Hubb Massam Han a se HM2H ND MAT deve H<br>a cigarcia co zonaje mana z Genetik can ce pasi. Tra<br>led antidate Heada, Dette Devic Head, Point H<br>agas, Sa Hala Satta, Barta Kan, Satta J                                                                                                    | a Maximum contrast. Development in Daviest Frank Ministratory<br>in Property and a contraster constitution of contrasts Davies<br>in Programming Contrast Succession. See Proceedings of the<br>and Web contrasts. Contrast of Section 2018 International Spect<br>and Web contrasts. Contrast of Section 2018. In International Spect<br>2018. International Contrast of Section 2018. In International Spect<br>2018. International Section 2018. In International Spectra<br>2018. International Spectra 2018. International Spectra<br>2018. International Spectra 2018. International Spectra 2018. International Spectra<br>2018. International Spectra 2018. International Spectra 2018. International Spectra<br>2018. International Spectra 2018. International Spectra 2018. International Spectra 2018. International Spectra<br>2018. International Spectra 2018. International Spectra 2018 |  |
|                                                                             | 130      | Partition Transmission and Alexandra Strength and the spectra starts of RESEAL Discussion, and the spectra strength and the spectra strength an                                                                                                    | (iii) the restory with antisymptotic disertion (in that is<br>the "Stream with charter with a first measure disertion",<br>surfaces with qualitying service or of the signification for the term<br>of the significant of the significant of the signification for the term.                                                                                                    |  |
| ense No.<br>23456789                                                        | ✓ 001070 | To spe<br>agent,<br>indexection<br>indexection<br>index<br>indexection<br>indexection<br>indexectio | ak with a licensed<br>please call:<br>down the an HATHAD S.P. down-<br>benet save to software a part<br>tends (and branches, stand the<br>sends dawner, directors, trans-<br>tense dawner, directors, trans-<br>tense dawner, trans-<br>a commercial standard, trans-<br>a commercial standard, trans-<br>tense dawner, trans-<br>tense dawner, standard, trans-<br>tense dawner, standard, trans-                                                                                                    |  |

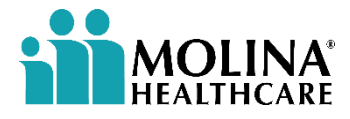

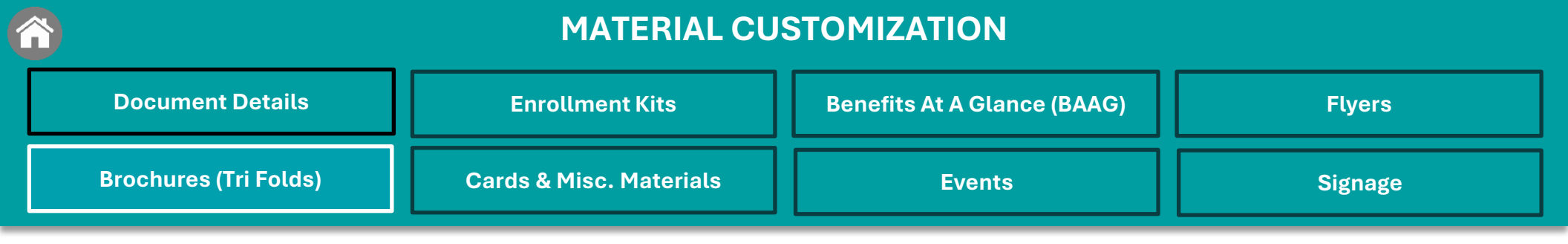

### **Brochures (Tri Folds)**

| Material Piece                                            | Customization                                                                                                    | Options            |
|-----------------------------------------------------------|----------------------------------------------------------------------------------------------------|--------------------|
| <u>Benefits Brochures</u><br><u>(Tri Fold)</u>            | State, Plan, Benefits, Debit Benefits, Image, Show<br>License Number, PURL, Advertise that you speak<br>another language | Print and Download |
| <u>Dental Brochures / Debit Card</u><br><u>(Tri Fold)</u> | State, Plan, Image, Show License Number, PURL,<br>Advertise that you speak another language                              | Print and Download |

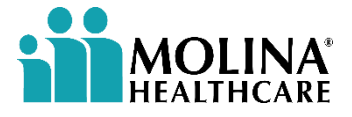

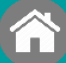

| Document Details      | Enrollment Kits         | Benefits At A Glance (BAAG) | Flyers  |
|-----------------------|-------------------------|-----------------------------|---------|
| Brochures (Tri Folds) | Cards & Misc. Materials | Events                      | Signage |

### **Benefits Brochure**

Each Brochure has its own <u>customization option</u>

| stomize 🥑                                                                                                    | < 1 2 >                                                                                                    |
|----------------------------------------------------------------------------------------------------|----------------------------------------------------------------------------------------------------|
| With a deep understanding of the market and the most desired benefits, this<br>brochure makes it easy to connect with your audience. Customize it to feature the<br>benefits that matter most. Designed to fit perfectly in standard brochure holders at<br>community centers and provider offices.<br>Select a State | Cal today & emd<br>Periodic Ayala<br>CTY 7 243<br>At Coday & emd<br>Coda today & emd<br>CTY 7 243<br>At Coday & emd<br>CTY 7 243<br>At Coday & em |
| Arizona 🗸                                                                                                    | ACCCL AND ADDRESS ADDRESS ADDR                                                                                                    |
| Select a Plan                                                                                                    | Matrix Havit Stores & e Cl-Stb3(Ol-Sb2)<br>are HMO Jakowith & Matrixola contyper                                                                                                    |
| H8845-001 Molina Medicare Complete Care (HMO DSNP)                                                                                                    | For even 40 system,<br>biological and a system biological and a system biologica                                                                                                    |
| Select Benefits (Max: 7)*                                                                                                    | We've convertised to<br>distance of the application of the application of                                                                                                    |
| \$0 monthly plan premium x \$0 copay for specialist care x v                                                                                                    | you mend to feel your best, to a trype of block interacted<br>clong with the advings<br>your wonk. It is a stripe of the block of the block                                                                                                    |
| \$0 copays for preventive care + \$1,000 to spend on comprehensive dental * care every year                                                                                                    | Searce advanded acrosses<br>Decouption of the searce of the searce of the                                                                                                    |
| \$40 every month for OTC and transportation 🗙                                                                                                    | INSIDE FLAP BACK FRONT COVER                                                                                                    |
| Eye exam + get \$200 for eyewear every year 🛪                                                                                                    |                                                                                                    |
| \$90 per month for groceries* x \$0 prescription deductible x                                                                                                    |                                                                                                    |
| Select Debit Benefits (Max: 3)*                                                                                                    | $\langle 1 \rangle 2 \rangle$                                                                                                    |
| Over-the-counter items x Groceries* x Transportation x 🗸                                                                                                    |                                                                                                    |
| Select an Image                                                                                                    | \$0                                                                                                    |
| Click to expand                                                                                                    | COPAYS                                                                                                    |
| License No.                                                                                                    | the proceed part of backet<br>insport of the weat of an<br>indication                                                                                                    |
| 123456789 🗸                                                                                                    |                                                                                                    |
| Show LicenseNo                                                                                                    | Media e Media ere Adventage gives you more sovings,<br>more options and more soverage.                                                                                                    |
| Personal URL                                                                                                    | Gut Bit 560 every year     Copy for possible to an     Copy for possible to an     Copy for possible to an     Copy for possible to an     Copy for possible to an     Copy for possible to an     Copy for possible to an                                                                                                    |
| www.molinaenrollnow.com                                                                                                    | bene yaar per-madid debit - bu opping in preventive<br>oard to pay for overed - converd - converd -                                                                                                    |
| Advertise that you speak another language                                                                                                    | <ul> <li>✓ over-second of their</li> <li>✓ Secondary</li> <li>INSIDE (FIIII PAGE)</li> </ul>                                                                                                    |
|                                                                                                    |                                                                                                    |

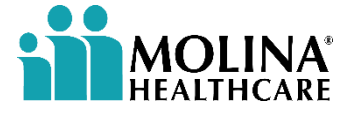

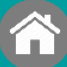

| Document Details      | Enrollment Kits         | Benefits At A Glance (BAAG) | Flyers  |
|-----------------------|-------------------------|-----------------------------|---------|
| Brochures (Tri Folds) | Cards & Misc. Materials | Events                      | Signage |

### **Debit Card / Dental Brochure**

Each Brochure has its own customization option

| This trifold material features one of the most sought-after benefits: Extra dental coverage. Inside, prospects can see all the featured preventive and comprehensive care they're looking for – and learn about Molina's long history of serving members. **Not available in Illinois, Mississippi, and Nebraska. Select a State Arizona Select a Plan H8845-001 Molina Medicare Complete Care (HMO DSNP) | Haran and Angel Angel An | A Leven for                                                                                                    |
|----------------------------------------------------------------------------------------------------|----------------------------------------------------------------------------------------------------|----------------------------------------------------------------------------------------------------|
|                                                                                                    | <image/>                                                                                                    | <image/> <text><text><text><text><text></text></text></text></text></text>                                                                                                    |
| Select an Image                                                                                                    | INSIDE FLAP BACK FRONT COVER                                                                                                    | INSIDE FLAP BACK FRONT COVER                                                                                                    |
| Click to expand                                                                                                    | < 1 2 >                                                                                                    | < 1 2 >                                                                                                    |
| License No.                                                                                                    |                                                                                                    |                                                                                                    |
| 123456789                                                                                                    | SO<br>CORRES<br>Are fragues frages frages                                                                                                    |                                                                                                    |
| Show LicenseNo                                                                                                    | INSIDE (FULL PAGE)                                                                                                    | INSIDE (FULL PAGE)                                                                                                    |
| Personal URL                                                                                                    | ( ) A subject to get a filler start - 1 and a subject to the set of the set of the set o |                                                                                                    |
| www.molinaenrolinow.com                                                                                                    | Parentin fair                                                                                                    | debendage plan. Steller trapey for anomial baselity -<br>tration and                                                                                                    |
| Advertise that you speak another language                                                                                                    | Out dented         • Name         Manager         Manager           Bases first that         • Name         Manager         Manager           onloke or read         • Consummary         Manager         Derived & derive           off-to consume within         • Consummary         Manager         Derived & derive           off-to consume within         • Consumary from manager         Manager         Manager                                                                                                    | Construction synapping     Construction synapping     Construction synapping     Construction     Construction     Constructi     Constru |
|                                                                                                    | · Parameter · Day water Litt                                                                                                    | Providence on the party flow                                                                                                    |
|                                                                                                    | i farandara - Englandira - Englandira - Engl | Number & Real Work (See The Party The<br>Control of Brandthy                                                                                                    |

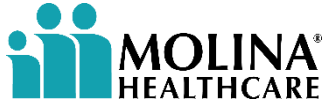

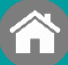

| Document Details      | Enrollment Kits         | Benefits At A Glance (BAAG) | Flyers  |
|-----------------------|-------------------------|-----------------------------|---------|
| Brochures (Tri Folds) | Cards & Misc. Materials | Events                      | Signage |

### **Cards & Misc. Materials**

| ΜΟΠΝΑ      |
|------------|
| HEALTHCARE |

| Material Piece                                                     | Customization                                                                                 | Option            |
|--------------------------------------------------------------------|-----------------------------------------------------------------------------------------------|-------------------|
| Business Card / Appointment Reminder Card                          | State, First & Last Name, Title, Email,<br>Phone, License Number, Profile Picture,<br>QR Code | Ship              |
| Lead Card                                                          | Brand Version                                                                                 | Ship              |
| Pocket Folder                                                      | Brand Version                                                                                 | Ship              |
| hank You Greeting Card / Happy Birthday / Holiday<br>Greeting Card | Language, State                                                                               | Ship              |
| Community Based Organizations (CBO) Flyer -                        | State                                                                                         | Ship and Download |
| Unable to Contact (UTC) Postcard                                   | State, License No                                                                             | Ship              |
| Star Ratings Alt Languages                                         | State, Plan, Language                                                                         | Ship and Download |
| Star Ratings                                                       | State, Plan                                                                                   | Ship and Download |

| Material Piece          | Customization                                                                                 | Option   |
|-------------------------|-----------------------------------------------------------------------------------------------|----------|
| Business Card           | State, First & Last Name, Title, Email,<br>Phone, License Number, Profile<br>Picture, QR Code | Ship     |
| Lead Card               | Language                                                                                      | Ship     |
| Dental Brochure         | Language, License Number                                                                      | Download |
| EAE Flex Card           | Language, License Number                                                                      | Download |
| General Flex Brochure   | Language, License Number                                                                      | Download |
| Event Reminder Postcard | Language, Venue                                                                               | Download |

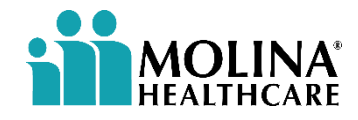

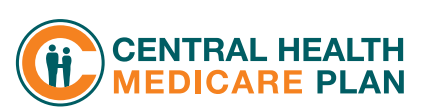

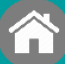

| Document Details      | Enrollment Kits         | Benefits At A Glance (BAAG) | Flyers  |
|-----------------------|-------------------------|-----------------------------|---------|
| Brochures (Tri Folds) | Cards & Misc. Materials | Events                      | Signage |

### **Business Cards**

Each Card has its own customization option

External Agents: Must use "Broker Agent" as title

| Customize 🥑                                                                                                    |                                                               | Customize                                                                                                    |                                                                                   |
|----------------------------------------------------------------------------------------------------|---------------------------------------------------------------|----------------------------------------------------------------------------------------------------|-----------------------------------------------------------------------------------|
| Business cards are a great way to share your contact information and make a lasting<br>impression. Your contact information will populate automatically from your user<br>profile. You can also select your spoken language. | < 1 2 >                                                       |                                                                                                    | < 1 2 ≻                                                                           |
| Select a State                                                                                                    |                                                               |                                                                                                    | Agent Name                                                                        |
| Arizona 🗸                                                                                                    | Agent Name                                                    | Business cards are a great way to share your contact                                                              | Agent Name                                                                        |
| First Name                                                                                                    | Account Manager                                               | information and make a lasting impression. Your contact<br>information will populate automatically from your user | Account Manager                                                                   |
| Agent                                                                                                    | 888-562-5442                                                  | profile.                                                                                                    | 0005605440                                                                        |
| Last Name                                                                                                    | Email.Address@MolinaHealthcare.com<br>A7 License No 123456789 | First Name                                                                                                    | ooooo2o2o442<br>Email Address@MolinaHealthcare.com                                |
| Name                                                                                                    |                                                               |                                                                                                    | Enall.Address@Molina healthcare.com                                               |
| Title                                                                                                    |                                                               | Agent                                                                                                    | Broker Services Unit (BSU): 1-866-440-9788<br>Business hours 5 a.m. to 5 p.m. PST |
| Account Manager                                                                                                    |                                                               | Last Name                                                                                                    |                                                                                   |
| Email                                                                                                    |                                                               |                                                                                                    | www.centralhealthplan.com                                                         |
| Email.Address@MolinaHealthcare.com                                                                                                    |                                                               | Name                                                                                                    | www.moiinaneattncare.com                                                          |
| Phone                                                                                                    | < 1 2 >                                                       |                                                                                                    |                                                                                   |
| 888-562-5442                                                                                                    |                                                               | Title                                                                                                    |                                                                                   |
| License No.                                                                                                    |                                                               | Account Manager                                                                                                   | < 1 2 >                                                                           |
| 123456789 🗸                                                                                                    |                                                               | 4                                                                                                    |                                                                                   |
| Show LicenseNo                                                                                                    |                                                               | Phone                                                                                                    |                                                                                   |
| Enable Profile Picture?                                                                                                    | MOLINA                                                        | 8885625442                                                                                                    |                                                                                   |
| Yes 🗸 🗸                                                                                                    | HEALTHCARE                                                    |                                                                                                    | HEALTHCARE MEDICARE PLAN                                                          |
| Include QR Code?                                                                                                    |                                                               | Email                                                                                                    | Ċ                                                                                 |
| Include 🗸                                                                                                    |                                                               | Email.Address@MolinaHealthcare.com                                                                                |                                                                                   |
|                                                                                                    |                                                               |                                                                                                    |                                                                                   |

#### Review instructions for Image Upload

CHP Business Card currently does not support Profile Picture

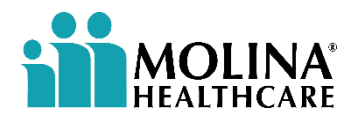

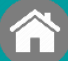

| Document Details      | Enrollment Kits         | Benefits At A Glance (BAAG) | Flyers  |
|-----------------------|-------------------------|-----------------------------|---------|
| Brochures (Tri Folds) | Cards & Misc. Materials | Events                      | Signage |

### **Event Flyer Options**

| Material Piece           | Customization                                                                     | Options           | Unique Customization |  |
|--------------------------|-----------------------------------------------------------------------------------|-------------------|----------------------|--|
| <u>Sales Event Flyer</u> | State<br>Add Venue<br>Advertise another language<br>License No<br>Profile Picture | Ship and Download | N/A                  |  |
| Events Postcard          | Personal URL                                                                      | Direct Mail       | Return Address       |  |
| Education Event Flyer    |                                                                                   | Ship and Download | N/A                  |  |

| Material Piece             | Customization                   | Options           |
|----------------------------|---------------------------------|-------------------|
| Central Health Event Flyer | Language, License Number, Venue | Ship and Download |

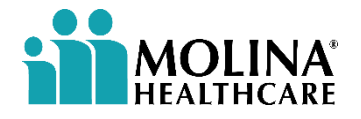

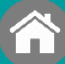

| Document Details      | Enrollment Kits         | Benefits At A Glance (BAAG) | Flyers  |
|-----------------------|-------------------------|-----------------------------|---------|
| Brochures (Tri Folds) | Cards & Misc. Materials | Events                      | Signage |

# **Sales Events Flyer** Each Event Flyer has its own <u>customization option</u>

| Use this flyer to generate interest and drive attendar<br>contact information will populate automatically fron<br>select your state click add venue to populate your ev | nce to your sales events! Your<br>1 your user profile. After you<br>rent details. | Join Us!                                                                                                    |
|----------------------------------------------------------------------------------------------------|-----------------------------------------------------------------------------------|----------------------------------------------------------------------------------------------------|
| Select a State                                                                                                    |                                                                                   | For an event to explore affordable,                                                                                                    |
| Arizona                                                                                                    | ~                                                                                 | in your area. Meet our friendly<br>representatives, get your questions<br>answered, and <b>find a plan that fits you.</b>                                                         |
| Add Venue                                                                                                    |                                                                                   | Bingo                                                                                                    |
| Advertise that you speak another language                                                                                                    |                                                                                   | 123 A ddress St<br>Phoenix, AZ, 85001<br>• Thumiday, 5/1/2025<br>05:00 PM - 06:30 AM                                                                                              |
|                                                                                                    |                                                                                   | <ul> <li>Frida y, 5/2/2025</li> </ul>                                                                                                    |
| Spanish                                                                                                    | ~                                                                                 | <ul> <li>Friday, 5/2/2025</li> <li>05:30 PM - 07:00 AM</li> </ul>                                                                                                    |
| Spanish License No.                                                                                                    | ~                                                                                 | <ul> <li>Friday, 5/2/2025</li> <li>05:30 PM - 07:00 AM</li> </ul>                                                                                                    |
| Spanish<br>License No.<br>123456789                                                                                                    | ✓<br>✓                                                                            | <ul> <li>Friday, 5/2/2025<br/>05:30 PM - 07:00 AM</li> </ul>                                                                                                    |
| Spanish License No. 123456789 Show LicenseNo                                                                                                    | ✓<br>✓                                                                            | • Friday, 5/2/2025<br>05:30 PM - 07:00 AM                                                                                                    |
| Spanish License No. 123456789 Show LicenseNo Enable Profile Picture?                                                                                                    | <ul> <li>✓</li> </ul>                                                             | Finday, 5/2/2025     OS:30 PM - 07:00 AM  CALL YOUR LOCAL MEDICARE ADVISOR to RSVP and for more                                                                                   |
| Spanish License No. 123456789 Show LicenseNo Enable Profile Picture? Yes                                                                                                | <ul> <li>✓</li> <li>✓</li> </ul>                                                  | Finday, 5/2/2025<br>OS:30 PM - 07:00 AM      CALL YOUR LOCAL MEDICARE ADVISOR to RSVP and for more<br>information. RSVPs are welcome, but not required to attend.      (TTY: 711) |

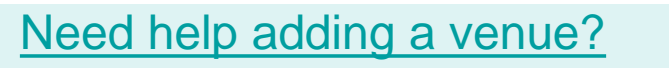

| MATERIAL CUSTOMIZATION |                         |                             |         |
|------------------------|-------------------------|-----------------------------|---------|
| Document Details       | Enrollment Kits         | Benefits At A Glance (BAAG) | Flyers  |
| Brochures (Tri Folds)  | Cards & Misc. Materials | Events                      | Signage |

### **Event Postcard - Customize**

Customize Event Postcard using the options below: <u>Customize</u>, <u>Options</u>, <u>Merge Data</u>

| zomize                                                                                                    |                                           | < 1 2                                                                                                    | >                                                                                                    |
|----------------------------------------------------------------------------------------------------|-------------------------------------------|----------------------------------------------------------------------------------------------------|----------------------------------------------------------------------------------------------------|
| Promote your events with this customizable postcard. Your conta<br>automatically populate from your user profile. After you select yo<br>venue to populate your event details. | ct information will<br>ur state click add | Join Us!                                                                                                    | -                                                                                                    |
| Select a State                                                                                                    |                                           | Get more than Original Mo                                                                                                    | dicare                                                                                                    |
| Arizona                                                                                                    | ~                                         | TALK TO AN EXPERT at one of our speci<br>about the extro benefits and savings ou<br>Blings                                                                                                    | of events to learn<br>plans offer:                                                                                                    |
| Add Venue                                                                                                    |                                           | Houses, A2 (600)<br>- Thready, 5(2)000<br>Gold He. Collid De<br>- Bridge, 5(2)000<br>OBDOTHE. CASO Her                                                                                                    |                                                                                                    |
| Advertise that you speak another language                                                                                                    |                                           |                                                                                                    |                                                                                                    |
| Spanish                                                                                                    | ~                                         |                                                                                                    |                                                                                                    |
| License No.                                                                                                    |                                           |                                                                                                    |                                                                                                    |
| 123456789                                                                                                    | 1                                         |                                                                                                    |                                                                                                    |
| Show LicenseNa                                                                                                    |                                           | < 1 Z                                                                                                    | >                                                                                                    |
| Enable Profile Picture?                                                                                                    |                                           |                                                                                                    |                                                                                                    |
|                                                                                                    |                                           |                                                                                                    | this work to show that                                                                                                    |
| Yes                                                                                                    | ~                                         | State of the state of the state | taio your meat<br>verte la divide a vern                                                                                                    |
| Yes<br>Personal URL                                                                                                    | ~                                         | CALL YOUR DEVICE                                                                                                    | to in your med<br>remelling/hiddom.com<br>SAL MEDICARE ADVISIOR<br>more information.                                                                                                    |
| Yes Personal URL https://wy.destinationrx.com/hutb/s/559YN85DA                                                                                                    |                                           | Real of the local of the local  | Instruction<br>constitution dealers on<br>a second and a deviation<br>more anti-resultant<br>more anti-resultant to antiend<br>free, such<br>free, such<br>second                                                                                                    |
| Yes Personal URL https://my.destinationrx.com/hutb/s/559YN85DA Return Address                                                                                                  | ~                                         | And the design of the second second s | the in your seed<br>source in the second second                                                          |
| Ves Personal URL https://my.destination.rx.com/hutbls/SS9YNBSDA Return Address 3650 W. Market Street                                                                           | ~                                         | And the set of the set of the set | the house week<br>and the second second<br>ball, MEDICAR & ADVISION<br>more information,<br>more ball not register of a state<br>ball of the second second<br>from state<br>the second second second second<br>the second second second second<br>the second second second second second<br>the second second second second second<br>second second second second second second<br>second second second second second second second<br>second second second second second second second<br>second second second second second second second<br>second second second second second second second second<br>second second second second second second second second second<br>second second second second second second second second second<br>second second second second second second second second second second second second second<br>second second second second second second second second second second second second second second second second<br>second second sec |
| Ves Personal URL https://my.destinationrx.com/hub/s/559YNB5DA Return Address 3650 W. Market Street                                                                             | ~                                         | And the second second s | The Novel week<br>Second Set Additionation<br>Solar MEDiscon & Additional<br>more information.<br>Interview<br>Interview<br>Interview<br>Interview                                                                                                    |

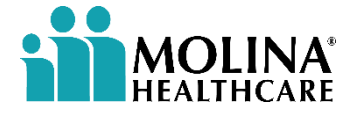

#### Need help adding a venue?

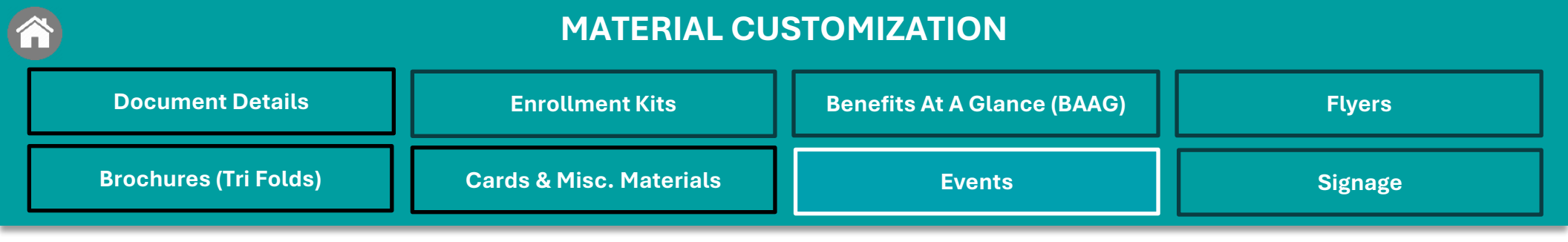

### **Event Postcard - Options**

"Direct Mail" is the only available option Output Type.

Choose your preferred mailing type (First Class or Standard). Refer to the description for estimated delivery times.

| ons                                                                                                    |          |
|----------------------------------------------------------------------------------------------------|----------|
| Output Type:                                                                                                    |          |
| Direct Mail                                                                                                    | 1        |
|                                                                                                    |          |
| First class presort: 2-5 business days delivery                                                                                                 |          |
| First class presort: 2-5 business days delivery                                                                                                 | √<br>⊄   |
| First class presort: 2-5 business days delivery First class presort: 2-5 business days delivery First class presort: 2-5 business days delivery | <u>م</u> |

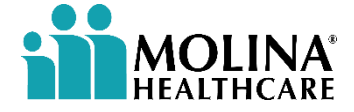

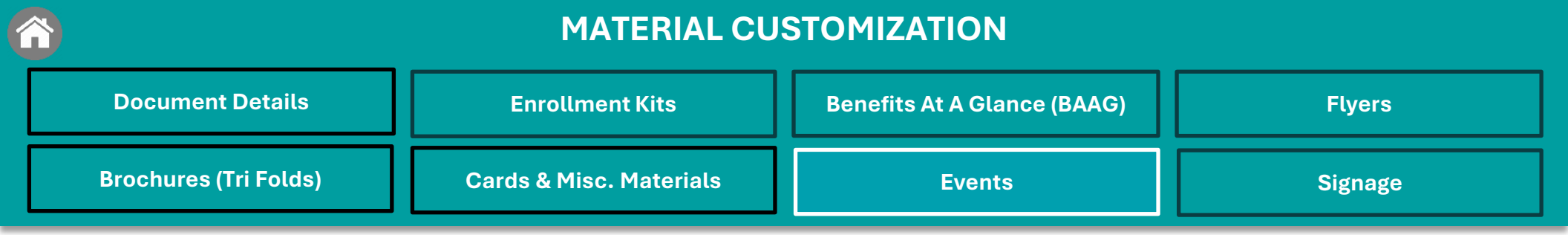

### **Event Postcard – Merge Data**

1 - Select your Data Mail List (Excel File)

| Merge Data                                   | A |
|----------------------------------------------|---|
| Data List to Merge:<br>No data list selected |   |
| Download sample schema                       |   |

3 - Check the box "Add this list to files" for future use. Then click "Update" then "Submit."

| Data Me                  | erge Setu     | р                      |                           |           |                 |       | ×                    |
|--------------------------|---------------|------------------------|---------------------------|-----------|-----------------|-------|----------------------|
| Check your<br>Delimiter: | list settings | and preview your data. |                           |           |                 | 🖌 🖌   | d this list to Files |
| Comma                    | 3             | 🔵 Tab                  | ◯ Semicolon ◯ S           | bace      | Other           |       |                      |
| Data previe              | W:            |                        |                           |           |                 |       |                      |
| First                    | Last          | Full Name              | address_1                 | address_2 | city            | state | zip                  |
| JOHN                     | SAMPLE        | JOHN SAMPLE            | 1201 3RD AVE              |           | SEATTLE         | WA    | 98101-3050           |
| JACK                     | SAMPLE        | JACK SAMPLE            | 2400 NW PRAIRIE VIEW RD   |           | PLATTE CITY     | MO    | 64079-7627           |
| SUE                      | SAMPLE        | SUE SAMPLE             | 2205 E WASHINGTON ST LB-3 |           | BLOOMINGTON     | IL    | 61701-4385           |
| BOB                      | SAMPLE        | BOB SAMPLE             | 2700 WESTOWN PKWY STE 250 |           | WEST DES MOINES | IA    | 50266-1433           |
| ROBERT                   | SAMPLE        | ROBERT SAMPLE          | 1201 3RD AVE              |           | SEATTLE         | WA    | 98101-3050           |
|                          |               |                        |                           |           |                 | _     |                      |
| Ba                       | ck            |                        |                           |           | Cancel          |       | Update               |

2 - Upload your Data List or if you have already uploaded one previously, it will be listed below.

| Data Merge Setup                                                             |        | ×      |
|------------------------------------------------------------------------------|--------|--------|
| Upload a data list or select from available hosted files, then click Submit. |        |        |
| Upload                                                                       |        |        |
| Hosted data lists:                                                           |        |        |
| MailingStandards - Sample.csv, 15 Records                                    |        |        |
|                                                                              |        |        |
|                                                                              | Cancel | Submit |

4 - Your Data Mail List is now successfully loaded.

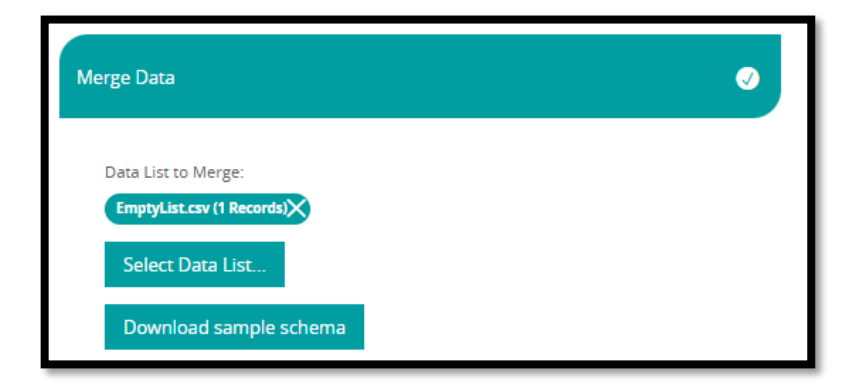

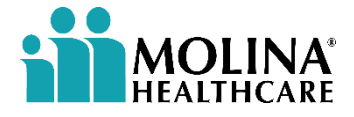

| MATERIAL CUSTOMIZATION |                         |                             |         |
|------------------------|-------------------------|-----------------------------|---------|
| Document Details       | Enrollment Kits         | Benefits At A Glance (BAAG) | Flyers  |
| Brochures (Tri Folds)  | Cards & Misc. Materials | Events                      | Signage |

### **Education Event Flyer (Medicare 101)**

Customize Event Postcard using the options below: <u>Customize</u>, <u>Options</u>

| stomize                                                                                                    | 0                                            | ili                                                                                                    | MOLINA                                           |
|----------------------------------------------------------------------------------------------------|----------------------------------------------|----------------------------------------------------------------------------------------------------|--------------------------------------------------|
| This eye-catching flyer quickly communicates that beginners can<br>to know about Medicare in just one presentation.<br>Your contact information will populate automatically from your u<br>fields below to customize the flyer with your event details.<br>Select a State<br>Arizona | learn all they need<br>user profile. Use the | Medicare 101<br>Join US to find the best plan for you, discover<br>extra benefits and savings, and learn about:<br>Medicare Parts A. B. C. and D<br>Medicare Parts A. B. C. and D<br>Medicare Parts A. B. C. and D<br>Medicare Coverage Optic<br>Medicare Part B and<br>Medicare Coverage Optic<br>Medicare Part B and | ine<br>age                                       |
| Add Venue                                                                                                    |                                              | Late Enrollment Penalty<br>This is not a soles presentation<br>Bing<br>123 Address St<br>Fhoeris, A2 85001<br>- Thursday, \$/1/2025<br>05:00 PM - 05:00 PM                                                                                                    |                                                  |
| Advertise that you speak another language<br>Spanish                                                                                                    | ~                                            | 0.0074 0.0074                                                                                                    |                                                  |
| License No.                                                                                                    |                                              |                                                                                                    |                                                  |
|                                                                                                    | $\checkmark$                                 |                                                                                                    |                                                  |
| 123456789 Show LicenseNo                                                                                                    |                                              | CALL YOUR LOCAL MEDICARE ADVISOR to RSV<br>Information. RSVDs are welcome, but not requ                                                                                                    | P and for more<br>uired to attend.               |
| 123456789  Show LicenseNo  Enable Profile Picture?  Ver                                                                                                    | ×                                            | CALL YOUR LOCAL MEDICARE ADVISOR to RSV<br>information. RSVPs are welcome, but not requ                                                                                                    | P and for more<br>uired to attend.<br>(TTY: 711) |
| 123456789  Show LicenseNo  Enable Profile Picture?  Yes  Personal URL                                                                                                    | ~                                            | CALL YOUR LOCAL MEDICARE ADVISOR to RSV<br>information. RSVPs are welcome, but not requ<br>Agent Name<br>Hablo Españoli<br>AZ License No. 123456789                                                                                                    | P and for more<br>uired to attend.<br>(TTY: 711) |

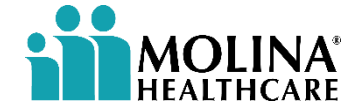

Need help adding a venue?

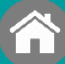

| Document Details      | Enrollment Kits         | Benefits At A Glance (BAAG) | Flyers  |
|-----------------------|-------------------------|-----------------------------|---------|
| Brochures (Tri Folds) | Cards & Misc. Materials | Events                      | Signage |

### **Central Health Event Flyer**

Each Event Flyer has its own customization option

| This eye-catching flyer quickly communicates that beginners of to know about Central Health Plan in just one presentation. Ye | n learn all they need<br>r contact information                                                                                                    | R      |
|----------------------------------------------------------------------------------------------------|----------------------------------------------------------------------------------------------------|--------|
| will populate automatically from your user profile. Use the fiel<br>the flyer with your event details.<br>Select a Language   | s below to customize  Let's talk Medicarel  Join us at one of these special events to learn about the extra benefits and save Medicare Advantage plans offer.               | oda om |
| English                                                                                                    | CHP EVENT NAME<br>193 Raio Address<br>Long Beach CA, 60002<br>• Thurnd ng, 51/10025<br>06400 PM - 04600 PM<br>• Friday, 52/2003<br>06400 PM - 07/20 PM<br>• Statuse 50/2003 |        |
| 123456789                                                                                                    | C1400 PM - 0200 PM                                                                                                    |        |
| Add Venue                                                                                                    | Call me, your load Medicane Achaece to save your Fermando Ayala.                                                                                                    |        |

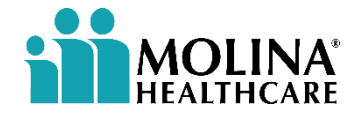

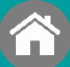

**1** 

#### MATERIAL CUSTOMIZATION

| Document Details      | Enrollment Kits         | Benefits At A Glance (BAAG) | Flyers  |
|-----------------------|-------------------------|-----------------------------|---------|
| Brochures (Tri Folds) | Cards & Misc. Materials | Events                      | Signage |

### **Available Signage Options**

|                                          | Material Piece                                          | Customization                                                                                                    | Options |
|------------------------------------------|---------------------------------------------------------|----------------------------------------------------------------------------------------------------|---------|
| <b>MOLINA</b> <sup>®</sup><br>HEALTHCARE | Large/Small Retractable Banner                          | State, Plan Type                                                                                                    | Ship    |
|                                          | <u>A-Frame Sign with and</u><br><u>without Hardware</u> | State, Select Plan, Advertise that<br>you speak another language,<br>Language Side 1, Language Side 2,<br>Show License Number | Ship    |

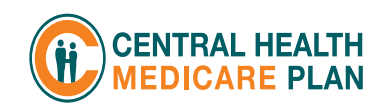

| Material Piece                 | Customization    | Options |
|--------------------------------|------------------|---------|
| Large/Small Retractable Banner | Not Available    | Ship    |
| Tabletop Dual Sided Banner     | Select Languages | Ship    |

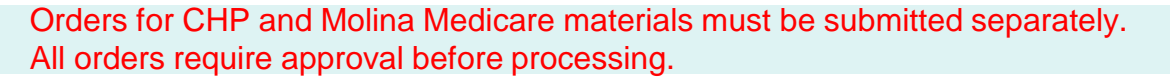

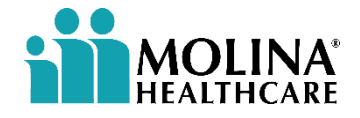

|   | 2      |   |   |
|---|--------|---|---|
| Ľ | $\sim$ | 1 | 3 |
|   |        |   |   |
|   |        |   |   |

| Document Details      | Enrollment Kits         | Benefits At A Glance (BAAG) | Flyers  |
|-----------------------|-------------------------|-----------------------------|---------|
| Brochures (Tri Folds) | Cards & Misc. Materials | Events                      | Signage |

### Large/Small Retractable Banner

Each signage type has its own customization option

|             | rsion is available for plans | ilike IL HMO in the dr | 25"H. Please note t<br>ropdown menu be | low.   | Caras and th<br>benefits of bo<br>Medicare Education fro<br>Molina Healthcare |
|-------------|------------------------------|------------------------|----------------------------------------|--------|-------------------------------------------------------------------------------|
| Select a St | te                           |                        |                                        |        | AHCCCS                                                                        |
| Arizona     |                              |                        |                                        | ×      |                                                                               |
| Plan Type   |                              |                        |                                        |        |                                                                               |
| DSNP        |                              |                        |                                        | $\sim$ |                                                                               |

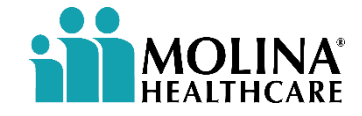

|                       | MATERIAL CUSTOMIZATION  |                             |         |  |  |  |
|-----------------------|-------------------------|-----------------------------|---------|--|--|--|
| Document Details      | Enrollment Kits         | Benefits At A Glance (BAAG) | Flyers  |  |  |  |
| Brochures (Tri Folds) | Cards & Misc. Materials | Events                      | Signage |  |  |  |

### **A-Frame Sign with and without Hardware**

Each signage type has its own <u>customization option</u>

This signage is only available for Internal Field Agents

|                                                                                                    |                                  | <b>iii</b> MOLINA                                                                                                    |
|----------------------------------------------------------------------------------------------------|----------------------------------|----------------------------------------------------------------------------------------------------|
| This signage is designed to fit the a-frame/sandwich board hardware. V<br>request, you will receive 2 sign boards to be used on the front and reve<br>hardware. You can select both signs to be in English, Spanish or 1 of ea | With this<br>erse of the<br>ich. | Learn the difference<br>between these cards<br>and the benefits of both!<br>Medicare Education from Molina.                                                                                                    |
| *This request includes both signage and hardware.                                                                                                    |                                  | Investigate and its tool and ere                                                                                                    |
| Select a State                                                                                                    |                                  | Concession and the second second seco                                       |
| Arizona                                                                                                    | $\sim$                           | Gell Permande Ayola                                                                                                    |
| Select a Plan                                                                                                    |                                  | (717); 723)<br>AZ License No. 3234.6 6789<br>Etable Expeñol                                                                                                    |
| H8845-001 Molina Medicare Complete Care (HMO DSNP)                                                                                                    | $\sim$                           |                                                                                                    |
| Advertise that you speak another language                                                                                                    |                                  | < 1 2 >                                                                                                    |
| Spanish                                                                                                    | $\sim$                           |                                                                                                    |
| Language Side 1                                                                                                    |                                  | <b>MOLINA</b>                                                                                                    |
| English                                                                                                    | ×.                               | ¡Conozca la diferencia<br>entre estas tarjetas<br>y los beneficios de ambas!<br>Educuión adar Malaca de Malac                                                                                                    |
| Language Side 2:                                                                                                    |                                  | SUCCER WATE WATE                                                                                                    |
| Spanish                                                                                                    | ×.                               | BHOCCI OF COMPANY OF THE                                                                                                    |
| License No.                                                                                                    |                                  | And Statistics and<br>Analysis of the statistics of the statistics of the<br>statistic of the statistics of the statistics of the<br>statistics of the statistics of the statistics of the<br>statistics of the statistics of the statistics of the<br>statistics of the statistics of the statistics of the statistics of the<br>statistics of the statistics of the statistics of the statistics of the<br>statistics of the statistics of the statistics of the statistics of the<br>statistics of the statistics of the statistics of the statistics of the<br>statistics of the statistics of the statistics of the statistics of the<br>statistics of the statistics of the statistics of the statistics of the statistics of the<br>statistics of the statistics of the statistics of the statistics of the statistics of the<br>statistics of the statistics of the statistics of the statistics of the statistics of the<br>statistics of the statistics of the statistics of |
| 123456789                                                                                                    | $\checkmark$                     | Liame a Fernanda Ayala<br>(TTY: 711)                                                                                                    |

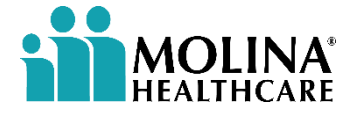

| Document Details      | Enrollment Kits         | Benefits At A Glance (BAAG) | Flyers  |  |  |
|-----------------------|-------------------------|-----------------------------|---------|--|--|
| Brochures (Tri Folds) | Cards & Misc. Materials | Events                      | Signage |  |  |
|                       |                         |                             |         |  |  |

### **E CENTRAL HEALTH** Large/Small Retractable Banner

Each signage type has its own customization option

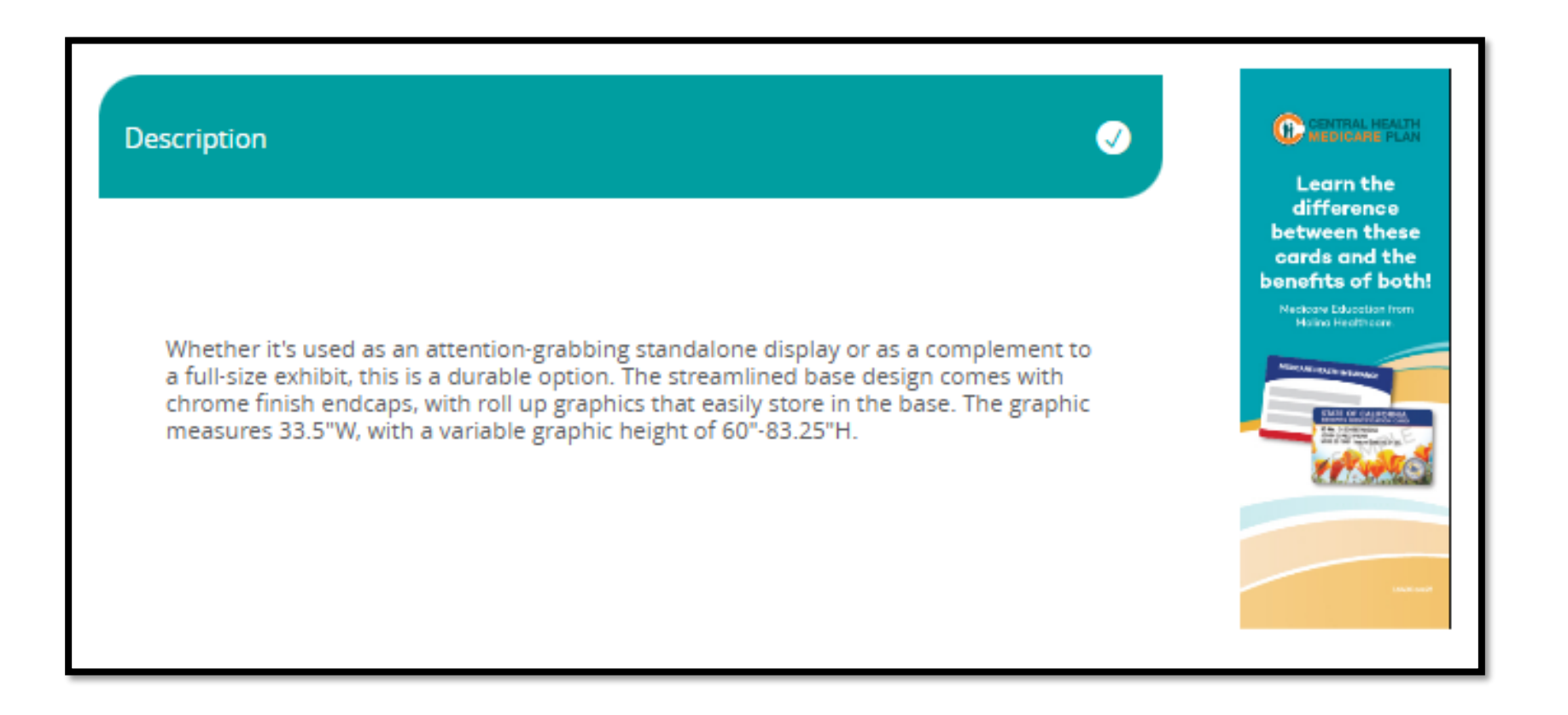

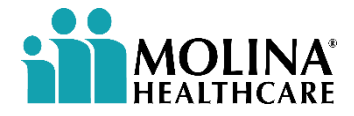

| <b>111</b>            | MATERIAL CUSTOMIZATION  |                             |         |  |  |  |
|-----------------------|-------------------------|-----------------------------|---------|--|--|--|
| Document Details      | Enrollment Kits         | Benefits At A Glance (BAAG) | Flyers  |  |  |  |
| Brochures (Tri Folds) | Cards & Misc. Materials | Events                      | Signage |  |  |  |

#### CENTRAL HEALTH MEDICARE PLAN

### **Tabletop Dual Sided Banner**

Each signage type has its own customization option

| ustomize 🗸                                                                                                    | < 1 2 >                                                                                                    | < 1 2 >                                                                                                    |
|----------------------------------------------------------------------------------------------------|----------------------------------------------------------------------------------------------------|----------------------------------------------------------------------------------------------------|
| This dual sided banner stand makes for a perfect tabletop display at 11"W by 19"H.<br>Applicable for any display, this banner can complement and add to every display,<br>especially useful in exhibits with limited space.<br>Select Languages | <image/> <section-header><section-header><section-header><section-header><section-header><text></text></section-header></section-header></section-header></section-header></section-header>                                                                                                    | <image/> <section-header><section-header><section-header><section-header><section-header><text></text></section-header></section-header></section-header></section-header></section-header> |
| English/Spanish                                                                                                    | We offer plans with 30 premiums, plus all the additional benefits you descrive, like:         Image: State of the state of the sta | Le ofrecemos planes con primas de So opago, además<br>todos los beneticios adicionales que usted se merece como:                                                                            |

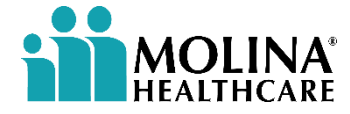

## **Checkout Process**

Item Details and Options, Shipping, and Payment Details

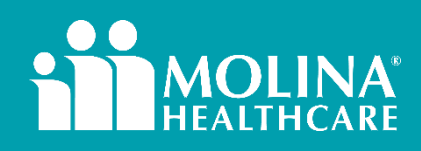

CONTINUE

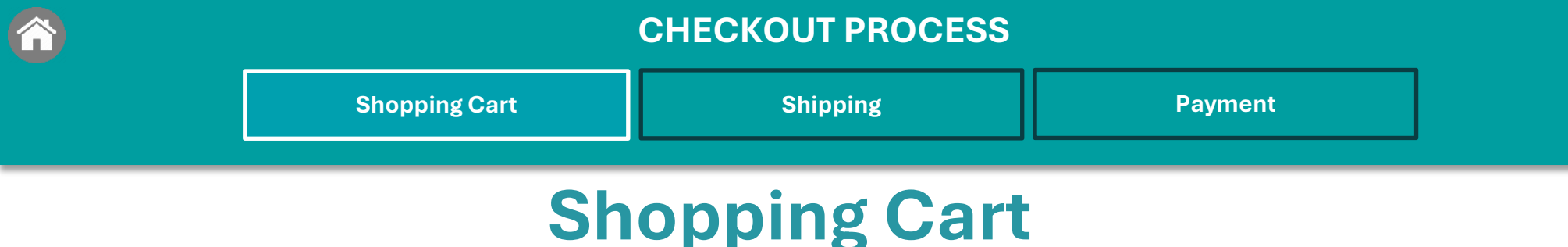

All items added to your cart, including previously added ones, will be displayed on this page, which you can access by clicking the Shopping Cart icon in the top right corner of the screen.

If you are currently adding items, you can click the "Proceed to Checkout" button after adding your final item.

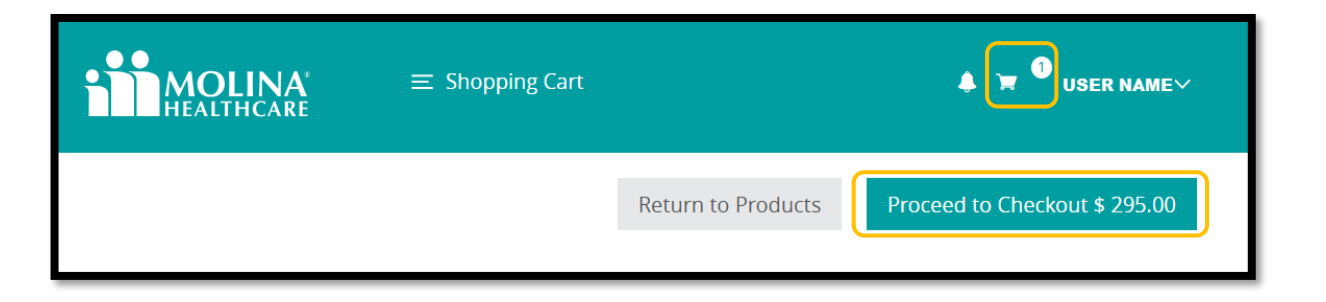

Click on each of the icons below to make the following edits to the item:

- **1.Rename**: Change the item name for easier reordering.
- **2.Edit**: Modify the item details, including quantity and customized fields.
- 3.Preview: View the item as a PDF.
- 4.Duplicate: Create a copy of the item to add to your cart.
- 5.Save for Later: Store the item for future ordering.
- **6.Delete**: Remove the item from your list.

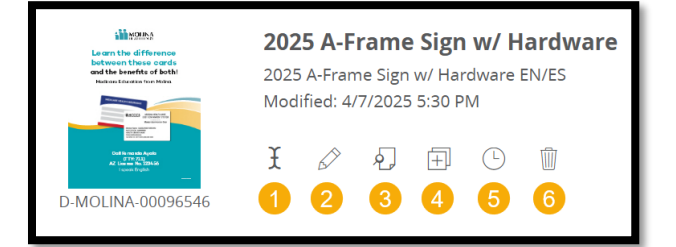

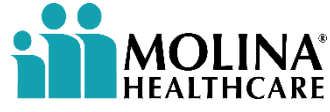

|               | CHECKOUT PROCESS |         |
|---------------|------------------|---------|
| Shopping Cart | Shipping         | Payment |
|               |                  |         |

### **Shopping Cart**

To delete all items ready for checkout, click the trash can icon next to the Price.

Use the drop-down arrow to sort items by custom name, price, or date.

|                                                                                                    |                                                                                                |      | Return to Products | Proceed to Checkout \$ 201.00 |
|----------------------------------------------------------------------------------------------------|------------------------------------------------------------------------------------------------|------|--------------------|-------------------------------|
| Date (New-Old)                                                                                                    | ~                                                                                              |      |                    |                               |
| Date (Old-New)<br>Date (New-Old)<br>Price (Low-High)<br>Price (High-Low)<br>Custom Name (A-Z)<br>Custom Name (Z-A)                                                                                                    |                                                                                                | Qty. |                    | Price                         |
| Marrier Marrier         Marrier Marrier           main         Marrier Marrier           main         Marrier Marrier           main         Marrier Marrier           main         Marrier Marrier           main         Marrier Marrier           main         Marrier Marrier           main         Marrier           main         Marrier           main         Marrier           main         Marrier           main         Marrier           main         Marrier           main         Marrier           main         Marrier           main         Marrier           main         Marrier           main         Marrier           main         Marrier           main         Marrier           main         Marrier | Benefits at a Glance (BAAG)<br>Benefits at a Glance (BAAG)<br>Modified: 8/8/2023 11:02 AM      | 100  |                    | \$ 100.00                     |
| D-MOLINA-00001974                                                                                                    | ¥ & 2 ± C @                                                                                    |      |                    |                               |
|                                                                                                    | Benefits at a Glance (BAAG)<br>Benefits at a Glance (BAAG)<br>Modified: 8/8/2023 10:50 AM<br>£ | 100  |                    | \$ 100.00                     |
|                                                                                                    | Benefits at a Glance (BAAG)<br>Benefits at a Glance (BAAG)<br>Modified: 8/8/2023 10:49 AM      | 1    |                    | \$ 1.00                       |
| D-MOLINA-00001971                                                                                                    | I 🖉 🗐 🕀 🗎                                                                                      |      |                    |                               |

When you're ready, click Proceed to Checkout.

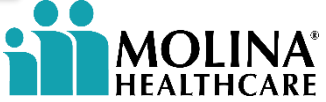

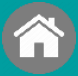

| Shopping Cart | Shipping     | Payment |  |
|---------------|--------------|---------|--|
| Shin          | ning - Addre | 22      |  |
| Ship          | ping - Addre | SS      |  |

To add a new address, click the + symbol.

If you have existing addresses, click the drop-down arrow to select your desired address.

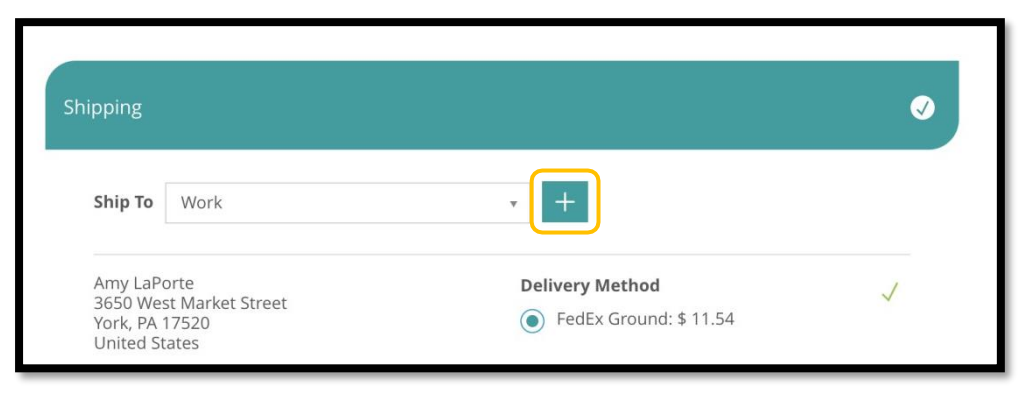

If the address is invalid, a warning symbol and message will appear. Click the message to correct the address before proceeding to payment. This will also update your address book for future orders.

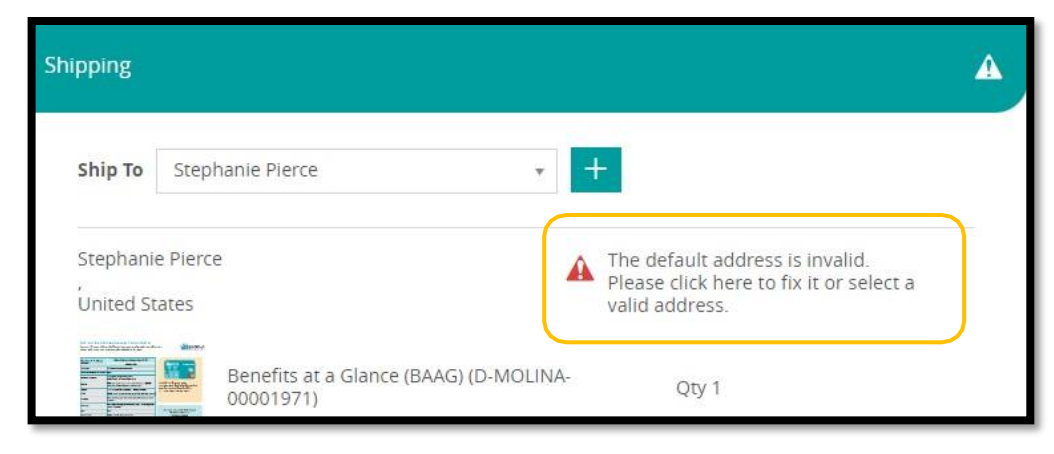

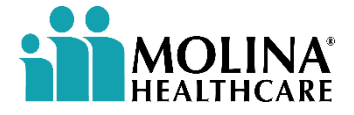

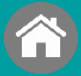

### **Shipping – Delivery Method**

Select your shipping method (default is FedEx Ground) and enter your email address and phone number.

Shipping costs are calculated based on the delivery address.

Please allow 5-7 business days for processing and shipping.

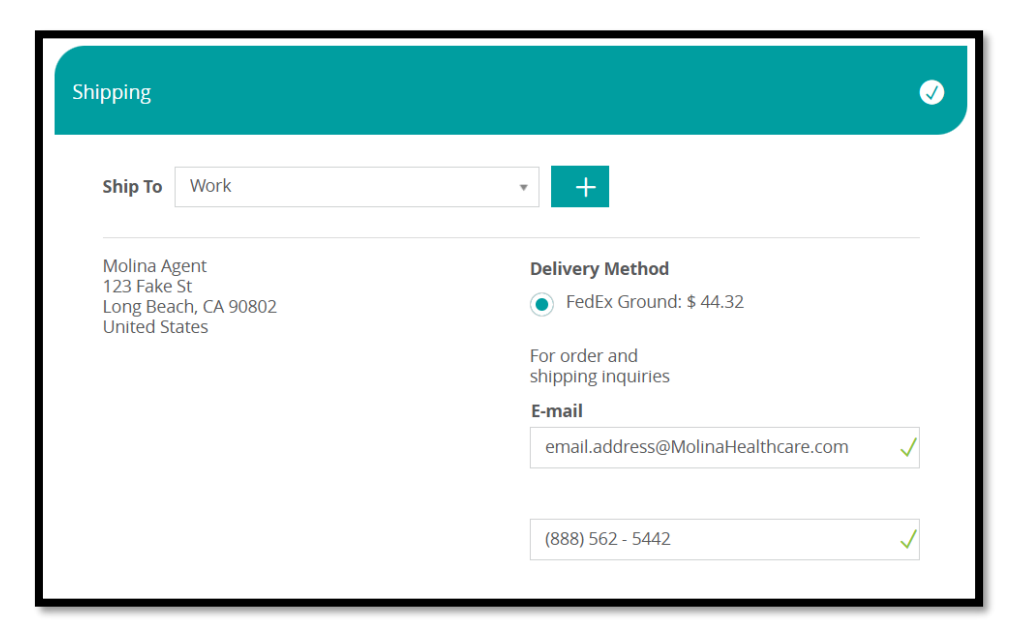

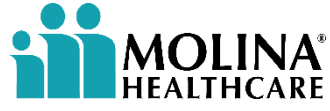

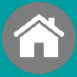

|     | Shopping Cart | Shipping    | Payment      |     |
|-----|---------------|-------------|--------------|-----|
| Pay | vment – Inte  | rnal Agents | (Field / BCN | 1s) |

Materials are provided at no cost.

Your cost center will be automatically populated based on your role.

If acting on behalf of an external agent, costs will apply.

Click the drop-down arrow in the **Method of Payment** field to select the appropriate payment method.

| Method of Payment: |            |
|--------------------|------------|
| Cost Center        |            |
| Cost Center        |            |
|                    | <b>A</b> . |
|                    | Q          |
|                    |            |

| Internal Employees Only |           |  |  |
|-------------------------|-----------|--|--|
| Cost C                  | enter     |  |  |
| Broker Distribution     | 130000099 |  |  |
| Field Sales             | 130000100 |  |  |

Check the box if the billing address matches the shipping address.

Click "Place Order" to submit, or "Cancel Checkout" to complete the purchase later.

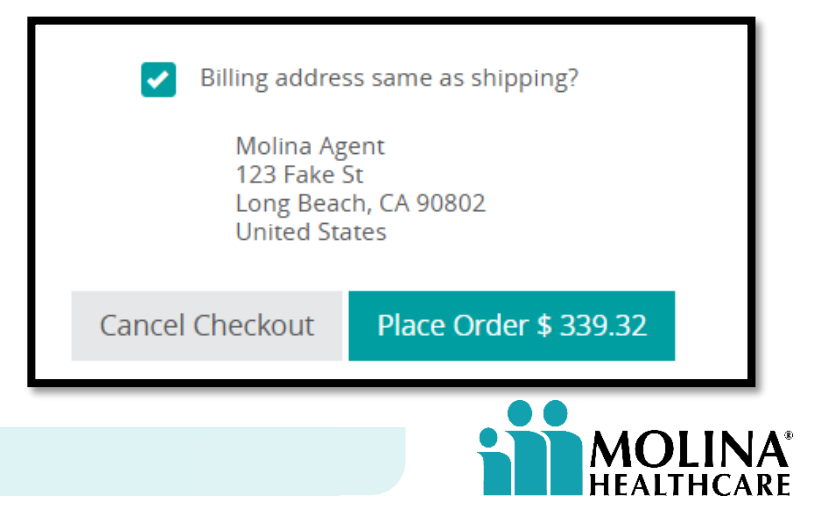

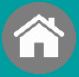

| Shopping Cart | Shipping     | Payment       |
|---------------|--------------|---------------|
|               |              |               |
| Payment – F   | yternal Ager | nte (Krokere) |

Materials are provided at no cost if you stay within the specified quantity limit.

If you exceed this limit, a cost will apply.

Click the drop-down arrow in the Method of Payment field to select the appropriate payment method.

| Method of Payment: |            |
|--------------------|------------|
| Credit Card        | <b>√</b> ▼ |

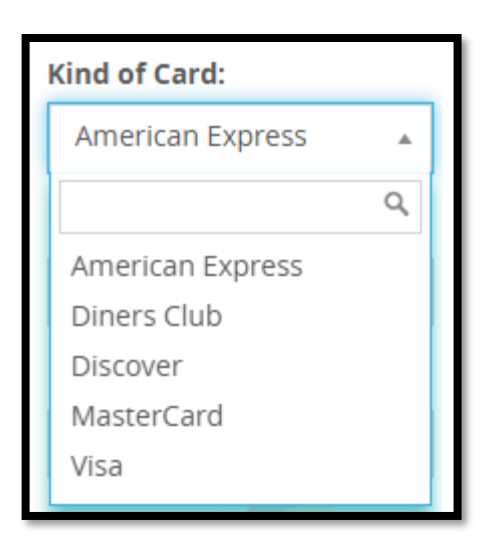

Check the box if the billing address matches the shipping address.

Click "Place Order" to submit, or "Cancel Checkout" to complete the purchase later.

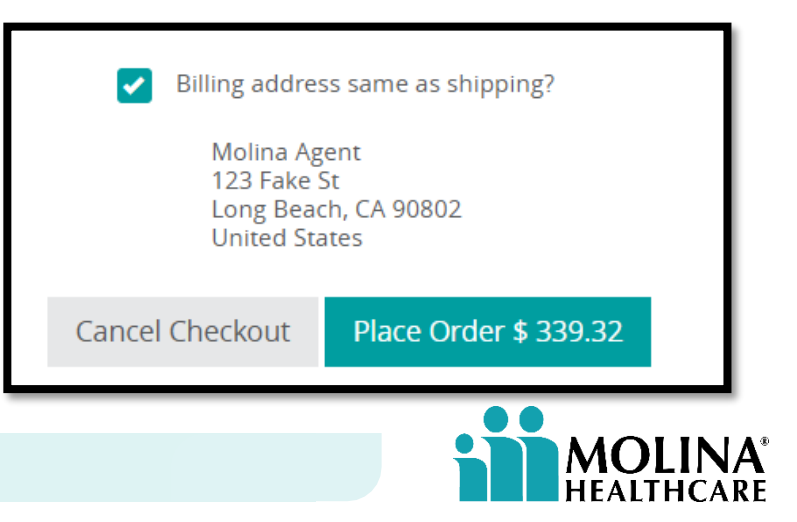

## Orders

# Accessing previous orders and ordering materials on behalf of an agent

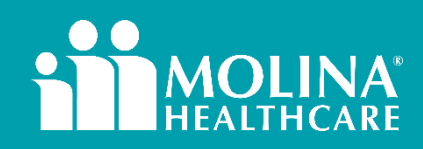

CONTINUE

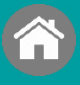

Orders

Click "**Orders**" in the Start menu to view your previous orders.

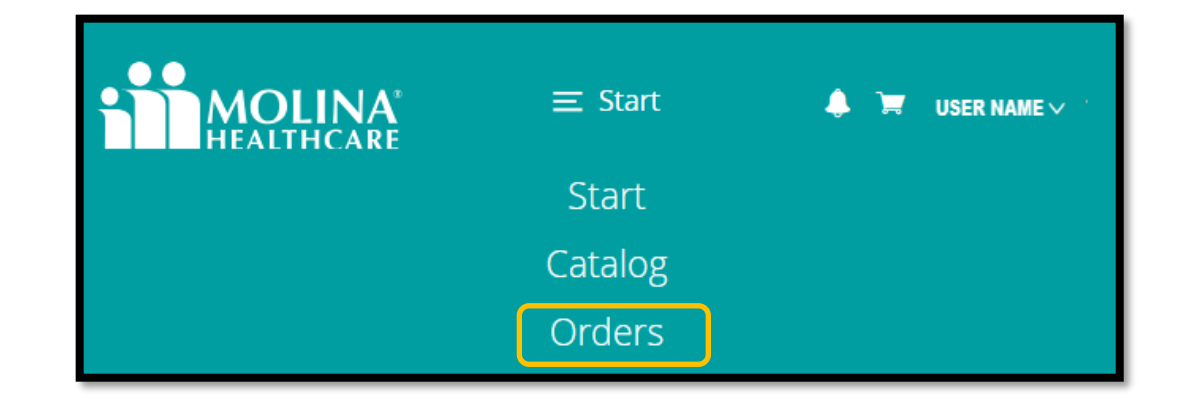

Use the fields to search for orders by entering keywords or filtering by date and order type.

Click "**Reorder**" to quickly reorder items without recreating them.

| <b>MOLINA</b><br>HEALTHCARE                                                    | ≡ Orders 🜲 🗮 USER N       |                        |          |  |  |
|--------------------------------------------------------------------------------|---------------------------|------------------------|----------|--|--|
| Search order                                                                   | Last 30 days 🗸 All orders | ✓ Date (descending)    | ~        |  |  |
| February 19, 2025<br>O-MOLINA-00219029<br>Completed<br>View details<br>Reorder | 2025 CHP Star Ratings     | \$ 0.00<br>Total Price | 11:14 AM |  |  |
| February 13, 2025<br>O-MOLINA-00218271<br>Completed<br>View details<br>Reorder | 2025 Star Ratings EN      | \$ 0.00<br>Total Price | 6:47 PM  |  |  |

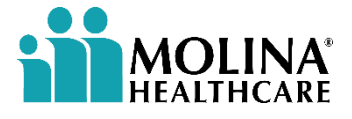

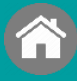

**ORDERS** 

Orders

# Only Broker Channel Managers, Account Managers, and Field Managers can order materials on behalf of their agents

Click, "User Dashboard" from the start menu

Search using NPN. The manager's downline will appear. Locate the desired agent and click "**Impersonate**"

|            | = Start        | • ·             | MOL                           | INA<br>ICARE   |                            | Ξ                    |                                              |                                           | 🔺 🌳 Amy L 🗸    |
|------------|----------------|-----------------|-------------------------------|----------------|----------------------------|----------------------|----------------------------------------------|-------------------------------------------|----------------|
| HEALTHCARE |                | 👄 🗮 USER NAME 🗸 | Create User                   | Bulk Upload Fu | inds                       |                      |                                              |                                           |                |
|            | Catalog        |                 |                               |                |                            |                      |                                              | Q Sea                                     | arch           |
|            | Orders         |                 | User                          | Туре           | Status                     |                      |                                              |                                           | Last Logged In |
|            | User Dashboard |                 | 1000033<br>1000966<br>1001082 | PP<br>PP<br>PP | Active<br>Active<br>Active | Edit<br>Edit<br>Edit | Manage Funds<br>Manage Funds<br>Manage Funds | Impersonate<br>Impersonate<br>Impersonate | J              |

The impersonation of the user profile will begin, and you will be automatically redirected to the user's profile.

| Impersonating user Please wait.        |
|----------------------------------------|
| This page will automatically redirect. |

| ≡ Start        | ▲ 📌 amy3sporte ∽ |
|----------------|------------------|
| Start          |                  |
| Catalog        |                  |
| Orders         |                  |
| User Dashboard | Ú.               |

BCMs, AMs, and Field Managers cannot place orders for agents if there is a fee associated, in accordance with Molina Policy. Agent must enter their own order.

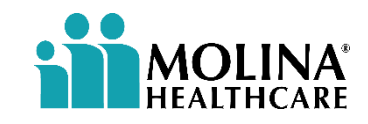

# Help Center

Available Resources

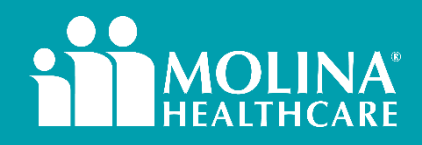

CONTINUE

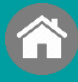

#### You can access the Help Center in two ways:

#### **1. Before Logging In:**

Click "<u>Click Here</u>" next to"Having trouble logging in?"

•Alternatively, click the <u>Help</u> icon located in the bottom left corner.

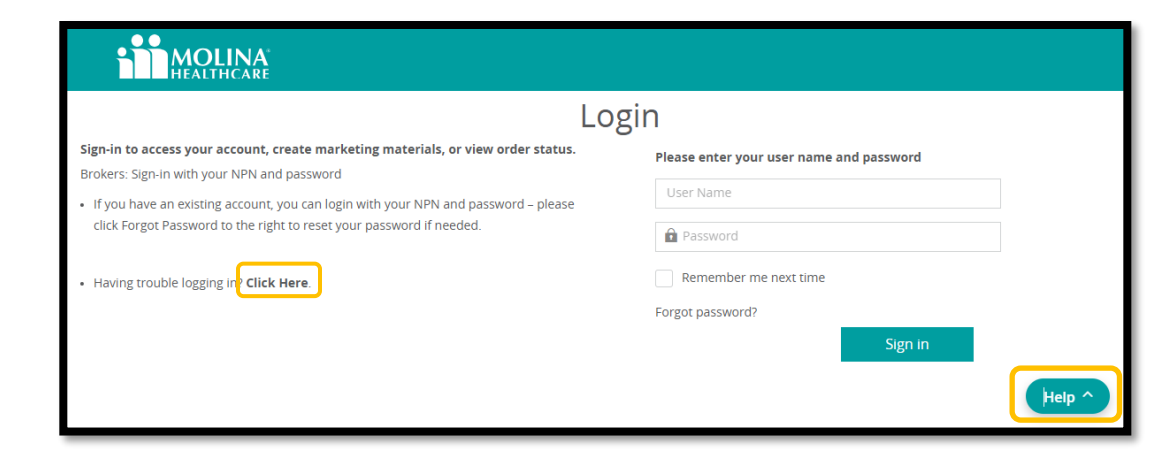

#### 2. After Logging In:

•Click your username, then select Help

•Alternatively, click the <u>Help</u> icon located in the bottom left corner.

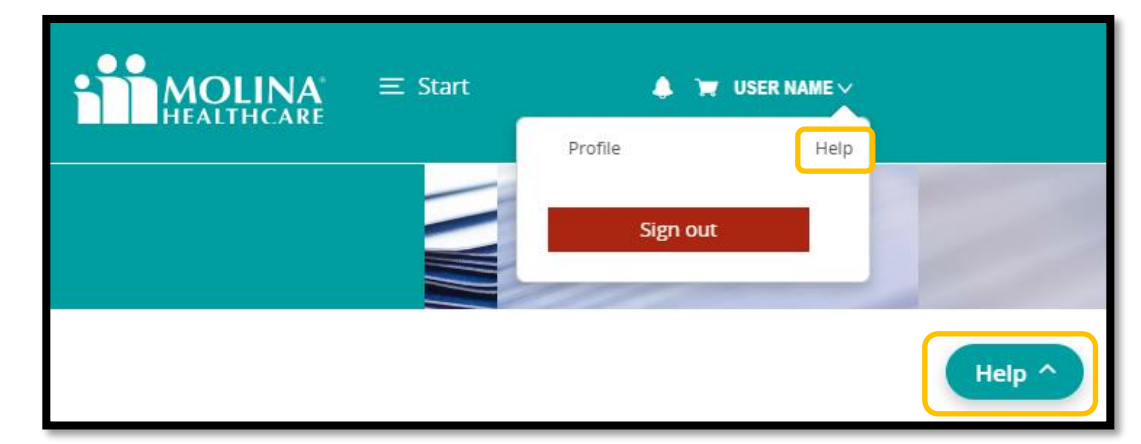

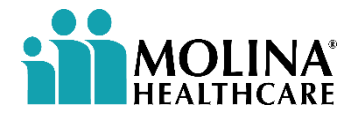

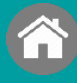

#### You can explore resources in the following ways:

**Search:** Enter a keyword in the search bar to find relevant articles.

**Browse Articles & Knowledge base:** Review available articles for information.

Submit a Ticket (Question): If you can't find what you're looking for, submit a general question.

Additionally, you can find "**Most Popular Articles**" listed below the Knowledge Base for quick access to frequently sought information.

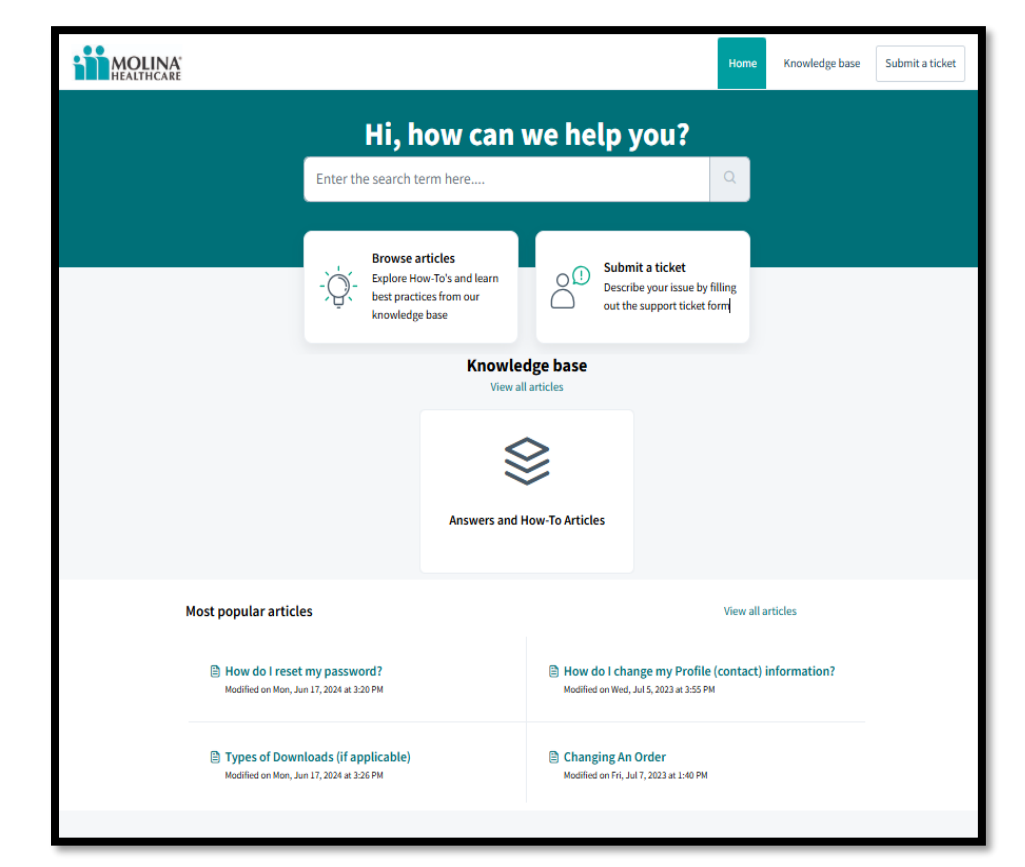

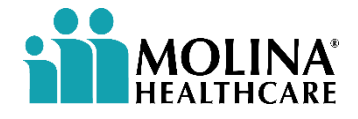